# Data Exchange

- Description
- Part 1: Data Exchange UI
  - Procedure 1: Data Exchange: ID/Pedigree
  - Procedure 2: Data Exchange: Evaluation
  - Procedure 3: Data Exchange: Genotype
  - Procedure 4: Data Exchange: Progeny
  - Procedure 5: Data Exchange: Lactation
  - Procedure 6: Data Exchange: Errors
  - Procedure 6: Data Exchange: Herd
  - Procedure 7: Data Exchange: Special Section
    Procedure 8: Data Exchange: Report
  - Procedure 8: Data Exchange: Report
     Procedure 9: Data Exchange: Calving Ease
  - Procedure 9: Data Exchange: Calving Ease
     Procedure 10: Data Exchange: Create Format
- Part 2: Working with 3rd Parties clients (Postman)
  - Procedure 1: Send request and download the output JSON file
  - · Procedure 2: Uploading new input file through the API and use for new request

#### Description

The Data Exchange feature consists of the following sections:

- Data Exchange UI
  - ID/Pedigree
  - Evaluation
  - Genotype
  - Errors
  - Progeny
  - Lactation
  - Herd
  - Special Section
  - Reports
  - Calving EaseCreate Format
- Working with 3rd Parties clients (Postman)
  - Run with Input JSON from Data Exchange UI
  - Run the same Query but for another input file uploaded through the API

This guide describes the features of the Data Exchange and its supported functions.

Note: The features will be hidden/shown when the user has proper access permissions.

Part 1: Data Exchange UI

Step 1: Login successfully on https://40.142.54.172/

Queries Special Section Top Animal Listing Summary Stats National Performance Metrics Login

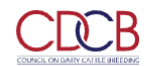

| COLLABORATOR LOGIN                    |   |  |  |  |  |
|---------------------------------------|---|--|--|--|--|
| Username or Email                     |   |  |  |  |  |
| Enter Username/Email                  |   |  |  |  |  |
| Password                              |   |  |  |  |  |
| Password                              |   |  |  |  |  |
| Forgot Password? Register New Accourt | ? |  |  |  |  |

WARNING: This system is for the use of authorized users only. Individuals using this computer system without authority, or in excess of their authority, are subject to having all of their activities on this system monitored and recorded by system personnel. In the course of monitoring individuals improperly using this system, or in the course of system maintenance, the activities of authorized users may also be monitored.

LOGIN

# There are 2 places having a link to Data Exchange

• On the navigation, Data Exchange is between Queries and Special Section.

| CDCB        | Queries Data Ex              | :hange ▼ Special Section ▼         | Top Animal Listing                                                | Summary Stats 👻 Administration | <ul> <li>National Performance Metrics Logout</li> </ul> |
|-------------|------------------------------|------------------------------------|-------------------------------------------------------------------|--------------------------------|---------------------------------------------------------|
|             | ID/Pedigr                    | e                                  |                                                                   |                                |                                                         |
|             | Evaluation                   |                                    |                                                                   |                                |                                                         |
|             | Genotype                     | CLIAN                              |                                                                   |                                |                                                         |
|             | Progeny                      | KCHAN                              | IGE – ID/I                                                        | PEDIGREE                       |                                                         |
|             | Lactation                    |                                    | A CONTRACTOR                                                      |                                |                                                         |
|             | Errors                       |                                    |                                                                   |                                |                                                         |
|             | Herd                         |                                    |                                                                   |                                |                                                         |
| SEARCH FOR: | Animal ID (17 byt Special Se | ction                              | API REQUES                                                        | ST: Select Query Options       | <b>^</b>                                                |
|             | Reports                      |                                    |                                                                   |                                |                                                         |
|             |                              | No                                 | File Chosen                                                       |                                |                                                         |
|             |                              | Drag and Drop<br>Maximum           | o to UpLoad or <mark>Browse for a</mark><br>upload file size: 5MB | 1 File                         |                                                         |
|             | INPUT: An A                  | Cll Text File(.txt) including Anim | al ID with one entry per line                                     | e (E.g, HOUSA000069998491)     |                                                         |
|             |                              | Get JSON File(s)                   | Clear                                                             | $\supset$                      |                                                         |
|             |                              |                                    |                                                                   |                                |                                                         |

| Dashboard                                      |                         |
|------------------------------------------------|-------------------------|
| Copyright © CDCB Ltd. 2020. All Right Reserved | Privacy & Cookie Policy |
|                                                |                         |

• On the queries page, there is a link to Data Exchange, it will navigate to Data Exchange - Evaluation by default

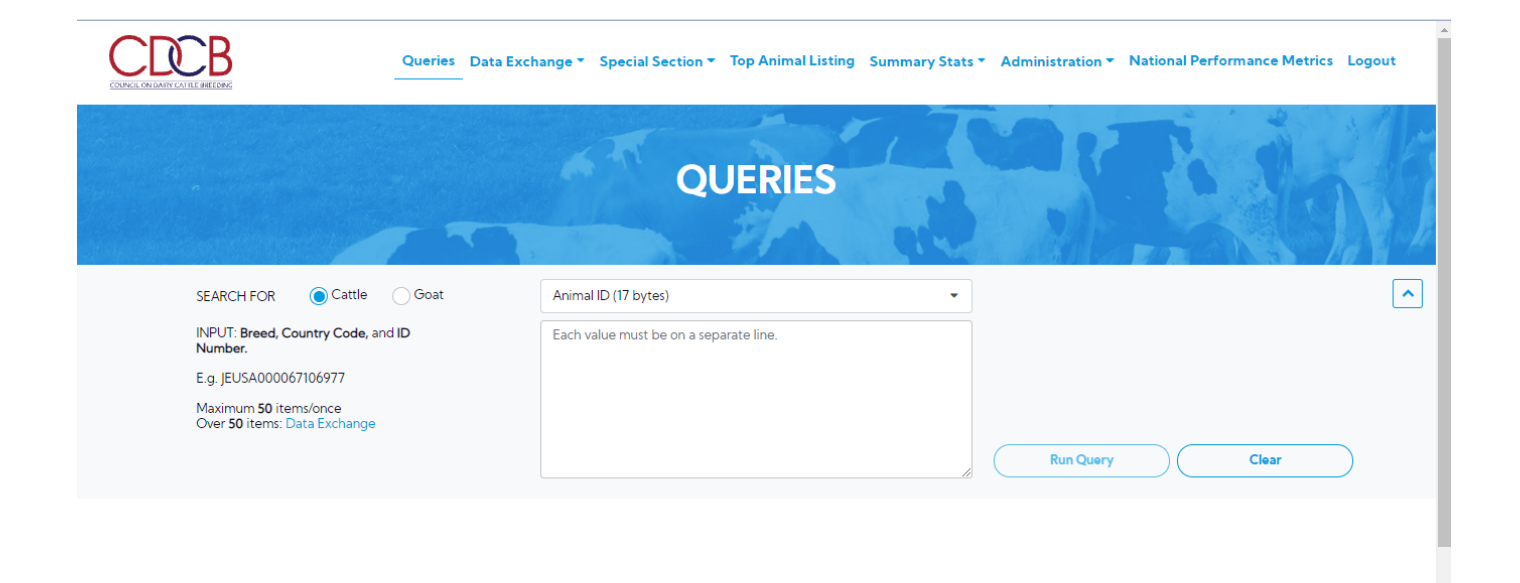

#### Procedure 1: Data Exchange: ID/Pedigree

#### Step 1: Click on the Data Exchange on the Navigate menu > ID/Pedigree

This page allows the user to export JSON files with ID/Pedigree Data

| CLCB                             | Queries           | Data Exchange 🔻          | Special Section -       | Top Animal Listing                                      | Summary Stats 👻 Administratio | National Performance Metrics | Logout |
|----------------------------------|-------------------|--------------------------|-------------------------|---------------------------------------------------------|-------------------------------|------------------------------|--------|
| COUNCIL ON DAIRY CATTLE BREEDING |                   | ID/Pedigree              |                         |                                                         |                               |                              |        |
|                                  |                   | Evaluation               |                         | Jan y                                                   |                               |                              |        |
|                                  |                   | Genotype                 | 51                      |                                                         |                               |                              |        |
|                                  |                   | Progeny                  | KCHAN                   | GE – ID/                                                | PEDIGREE                      |                              |        |
|                                  |                   | Lactation                |                         | A CONTRACTOR                                            |                               |                              |        |
|                                  |                   | Errors                   |                         |                                                         |                               |                              |        |
|                                  |                   | Herd                     |                         |                                                         |                               |                              |        |
| SEARCH FOR:                      | Animal ID (17 byt | Special Section          | -                       | API REQUE                                               | ST: Select Query Options      |                              | ^      |
|                                  |                   | Reports                  |                         |                                                         |                               |                              |        |
|                                  |                   | •                        | No                      | File Chosen                                             |                               |                              |        |
|                                  |                   |                          | Drag and Drop           | to UpLoad or <u>Browse for</u><br>upload file size: 5MB | <u>a File</u>                 |                              |        |
|                                  | 11                | NPUT: An ASCII Text File | e(.txt) including Anima | I ID with one entry per lin                             | e (E.g, HOUSA000069998491)    |                              |        |
|                                  |                   | (                        | Get JSON File(s)        | Clear                                                   | $\supset$                     |                              |        |
|                                  |                   |                          |                         |                                                         |                               |                              |        |

#### 

Step 2: The user selects an option 'SEARCH FOR' dropdown list.

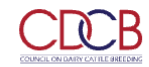

Queries Data Exchange - Special Section - Top Animal Listing Summary Stats - Administration - National Performance Metrics Logout

|             | DATA EXCH                      | IANGE - ID/PEDIGREE                                       |   |
|-------------|--------------------------------|-----------------------------------------------------------|---|
| SEARCH FOR: | Animal ID (17 bytes)           | API REQUEST: Select Query Options                         | ^ |
|             | Animal ID (12 bytes)           |                                                           |   |
|             | Animal ID (17 bytes)           | No File Chosen                                            |   |
|             | Animal Interbull ID (19 bytes) | Drop to UpLoad or <u>Browse for a File</u>                |   |
|             | NAAB Code                      | num upload file size: 5MB                                 |   |
|             | Partial Full Name              | nimal ID with one entry per line (E.g. HOUSA000069998491) |   |
|             | Get JSC                        | VN File(s) Clear                                          |   |

| Dashboard                       |                          |                                                                                          |                                           |                         |
|---------------------------------|--------------------------|------------------------------------------------------------------------------------------|-------------------------------------------|-------------------------|
| Copyright © CDCB Ltd. 2020. All | Right Reserved           |                                                                                          | P                                         | Privacy & Cookie Policy |
| Step 3: Selecting an opt        | ion for 'SEARCH FOR', 'A | API REQUEST' will be shown based on<br>change * Special Section * Top Animal Listing Sum | 'SEARCH FOR'                              | ice Metrics Logout      |
|                                 | DAT                      | A EXCHANGE - ID/PI                                                                       | EDIGREE                                   |                         |
| SEARCH F                        | OR: Animal ID (17 bytes) | API REQUEST:                                                                             | Select Query Options                      | <b>^</b>                |
|                                 |                          | No File Chosen                                                                           | Q Select All                              |                         |
|                                 |                          | Drag and Drop to UpLoad or Browse for a File                                             | Get Animal 5-Generation Pedigrees         |                         |
|                                 |                          | Maximum upload file size: 5MB                                                            | Get Animal Aliases                        |                         |
|                                 | INPUT: An AS             | SCII Text File(.txt) including Animal ID with one entry per line (E.g.                   | Get Animal Formatted-Pedigree Information |                         |
|                                 |                          | Get JSON File(s) Clear                                                                   | Get Bull-Owner Names and Addresses        |                         |
|                                 |                          |                                                                                          | from Keys or ID                           |                         |
|                                 |                          |                                                                                          |                                           |                         |
| Dashboard                       |                          |                                                                                          |                                           |                         |
| Copyright © CDCB Ltd. 2020. All | Right Reserved           |                                                                                          | P                                         | Privacy & Cookie Policy |

Step 4: Drag and Drop to UpLoad Or Browse For a File into attachment box a file contains the information related to the selected SEARCH FOR (Animal ID (17 bytes)) will be attached to the box

|           | Queries Data Excha      | inge 🔨 Special Section 👻 Top Animal Listing Summary Stats 🌱 Administration 🌱 National Performance Metrics Logout | t |
|-----------|-------------------------|----------------------------------------------------------------------------------------------------|---|
|           | DATA                    | EXCHANGE - ID/PEDIGREE                                                                                           |   |
| SEARCH FO | R: Animal ID (17 bytes) |                                                                                                    | ^ |
|           |                         | _TEST_2000_ANIMALS.txt                                                                                           |   |
|           |                         | Drag and Drop to UpLoad or <u>Browse for a File</u><br>Maximum upload file size: 5MB                             |   |
|           | INPUT: An ASCII         | Text File(.txt) including Animal ID with one entry per line (E.g. HOUSA000069998491) Get JSON File(s) Clear      |   |

| Dashboard                                      |                         |
|------------------------------------------------|-------------------------|
| Copyright ⊜ CDCB Ltd. 2020. All Right Reserved | Privacy & Cookie Policy |
|                                                |                         |

# Step 5: Click on the Get JSON File(s) button

The search area will be collapsed and it also lists out all requests being 'IN QUEUE' that will be processed one by one.

| D                                                                                                    | ATA EXCHANG                                                                                                    | E – ID/PEDIGRE                                                                                                    | E                                                                                                    |          |
|----------------------------------------------------------------------------------------------------|----------------------------------------------------------------------------------------------------|----------------------------------------------------------------------------------------------------|----------------------------------------------------------------------------------------------------|----------|
|                                                                                                    |                                                                                                    |                                                                                                    |                                                                                                    |          |
|                                                                                                    |                                                                                                    |                                                                                                    |                                                                                                    | 10       |
| SEARCH FOR: Animal ID (17 bytes)                                                                                                    | •                                                                                                    | API REQUEST: All Item(s) 🗙                                                                                                    |                                                                                                    |          |
|                                                                                                    |                                                                                                    |                                                                                                    |                                                                                                    |          |
| Data Exchange Request                                                                                                    |                                                                                                    |                                                                                                    |                                                                                                    |          |
|                                                                                                    |                                                                                                    |                                                                                                    |                                                                                                    |          |
| 2021_October_26_User_Request_533   Total: 6                                                                                                    |                                                                                                    |                                                                                                    |                                                                                                    |          |
|                                                                                                    |                                                                                                    |                                                                                                    |                                                                                                    |          |
|                                                                                                    |                                                                                                    |                                                                                                    | Completed                                                                                                    | 6/6 😮 🛓  |
| Start: 26-Oct-2021 22:43:41                                                                                                    |                                                                                                    | End: 26                                                                                                    | 6-Oct-2021 22:44:25                                                                                                    | 6/6 🔇 🛓  |
| Start: 26-Oct-2021 22:43:41                                                                                                    |                                                                                                    | End: 26                                                                                                    | Completed<br>5-Oct-2021 22:44:25                                                                                                    | 6/6 🔞 🛓  |
| Start: 26-Oct-2021 22:43:41                                                                                                    | Start                                                                                                    | End: 26<br>End                                                                                                    | 6-Oct-2021 22:44:25<br>Status                                                                                                    | 16/6 😮 🛓 |
| Start: 26-Oct-2021 22:43:41 Name Get Animal 5-Generation Pedigrees                                                                                                    | Start<br>26-Oct-202122:43:43                                                                                                    | End: 26<br><b>End</b><br>26-Oct-2021 22:44:13                                                                                           | 6-Oct-2021 22:44:25<br>Status<br>COMPLETED (89.04%)                                                                                                    | 6/6 😮 🛓  |
| Start: 26-Oct-2021 22:43:41 Name Get Animal 5-Generation Pedigrees Get Animal Aliases                                                                                                    | Start           26-Oct-2021 22:43:43           26-Oct-2021 22:44:13                                                                                                    | End: 26<br>End<br>26-Oct-2021 22:44:13<br>26-Oct-2021 22:44:15                                                                          | 5-Oct-2021 22:44:25<br>Status<br>COMPLETED (89.04%)<br>COMPLETED (89.04%)                                                                                        | 6/6 📀 🛓  |
| Start: 26-Oct-2021 22:43:41  Name  Get Animal 5-Generation Pedigrees  Get Animal Aliases  Get Animal Formatted-Pedigree Information                                                                                           | Start           Content         26-Oct-2021 22:43:43           Content         26-Oct-2021 22:44:13           Content         26-Oct-2021 22:44:13           Content         26-Oct-2021 22:44:13                                                                                                    | End: 26<br>End<br>26-Oct-2021 22:44:13<br>26-Oct-2021 22:44:20                                                                          | 6-Oct-2021 22:44:25<br>Status<br>COMPLETED (89.04%)<br>COMPLETED (89.04%)<br>COMPLETED (89.04%)                                                                  | 6/6 😮 🛓  |
| Start: 26-Oct-2021 22:43:41  Name  Get Animal 5-Generation Pedigrees  Get Animal Aliases  Get Animal Formatted-Pedigree Information  Get Bull-Owner Names and Addresses                                                       | Start           Start           Start | End: 26<br>End<br>26-Oct-2021 22:44:13<br>26-Oct-2021 22:44:20<br>26-Oct-2021 22:44:20<br>26-Oct-2021 22:44:21                          | 5-Oct-2021 22:44:25<br>Status<br>COMPLETED (89.04%)<br>COMPLETED (89.04%)<br>COMPLETED (89.04%)<br>COMPLETED (46.75%)                                            | 666 📀 🛓  |
| Start: 26-Oct-2021 22:43:41  Name  Get Animal 5-Generation Pedigrees  Get Animal Aliases  Get Animal Formatted-Pedigree Information  Get Bull-Owner Names and Addresses  Get Cow Herd and Cow Control Numbers from Keys or ID | Start           26-Oct-2021 22:43:43           26-Oct-2021 22:44:13           26-Oct-2021 22:44:15           26-Oct-2021 22:44:15           26-Oct-2021 22:44:20           26-Oct-2021 22:44:21                                                                                                    | End: 26<br>Cend<br>26-Oct-2021 22:44:13<br>26-Oct-2021 22:44:20<br>26-Oct-2021 22:44:21<br>26-Oct-2021 22:44:21<br>26-Oct-2021 22:44:25 | 6-Oct-2021 22:44:25<br>Status<br>COMPLETED (89.04%)<br>COMPLETED (89.04%)<br>COMPLETED (89.04%)<br>COMPLETED (89.04%)<br>COMPLETED (46.75%)<br>COMPLETED (0.45%) | 666 😮 🕹  |

# Procedure 2: Data Exchange: Evaluation

Step 1: Click on the Data Exchange on the Navigate menu > Evaluation

This page allows the user to export JSON files with Evaluation Data

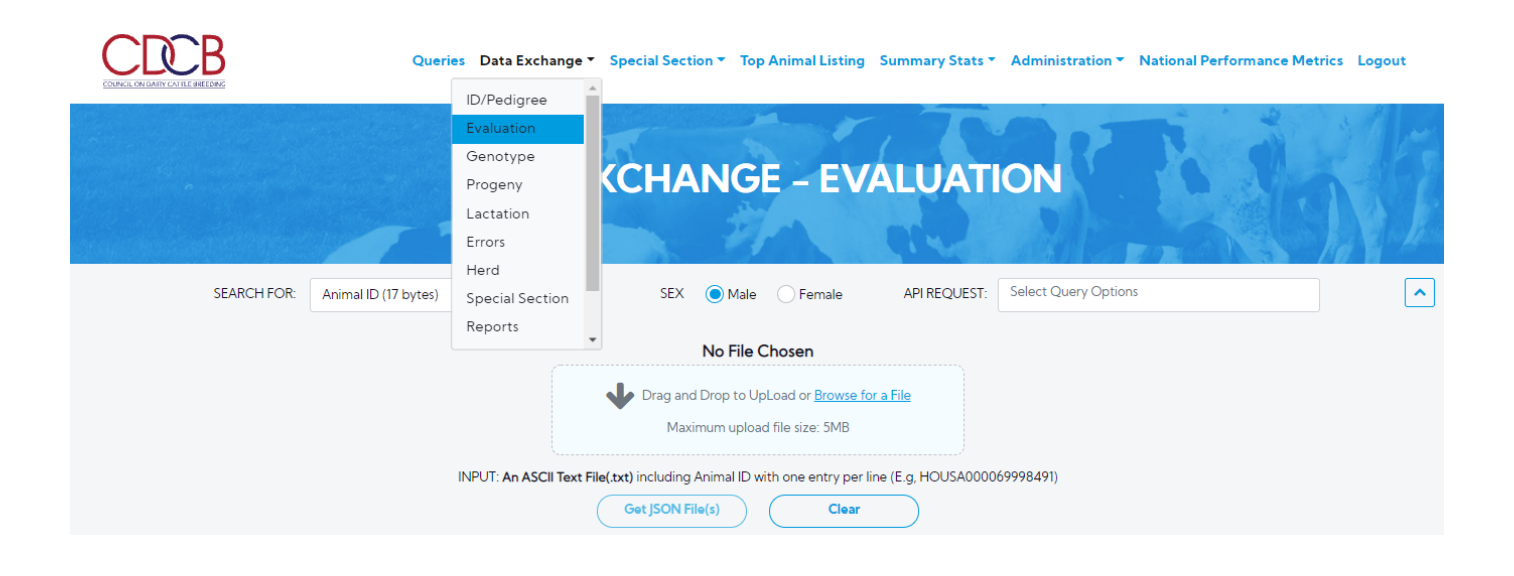

| Dashboard                                      |                                                                                                    |
|------------------------------------------------|----------------------------------------------------------------------------------------------------|
| Copyright © CDCB Ltd. 2020. All Right Reserved | Privacy & Cookie Policy                                                                                                    |
| Step 2: The user selects an option 'SEARCH     | FOR' dropdown list.                                                                                                    |
| Queries Dat                                    | ta Exchange 🔨 Special Section 👻 Top Animal Listing Summary Stats 🎽 Administration 🌱 National Performance Metrics Logout               |
| DA                                             | TA EXCHANGE - EVALUATION                                                                                                    |
|                                                |                                                                                                    |
| SEARCH FOR: Animal ID (17 bytes)               | SEX      Male     Female     API REQUEST:     Select Query Options                                                                    |
| Animal ID (17 bytes)                           | No File Chosen                                                                                                    |
|                                                | Drag and Drop to UpLoad or <u>Browse for a File</u><br>Maximum upload file size: 5MB                                                  |
| INPUT:                                         | An ASCII Text File(txt) including Animal ID with one entry per line (E.g. HOUSA000069998491)           Get JSON File(s)         Clear |
|                                                |                                                                                                    |
|                                                |                                                                                                    |

Step 3: Selecting an option for 'SEARCH FOR', 'API REQUEST' will be shown based on 'SEARCH FOR'

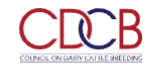

Queries Data Exchange 👻 Special Section 👻 Top Animal Listing Summary Stats 🍸 Administration 🍸 National Performance Metrics Logout

|             | DATA                   | EXCHANGE -                                      | EVALUAT                       | ION                                                                           | NI |
|-------------|------------------------|-------------------------------------------------|-------------------------------|-------------------------------------------------------------------------------|----|
| SEARCH FOR: | Animal ID (17 bytes)   | SEX      Male      Fer                          | nale API REQUEST:             | Select Query Options                                                          |    |
|             |                        | No File Chosen                                  |                               | Q Select All                                                                  |    |
|             |                        | Drag and Drop to UpLoad or                      | Browse for a File             | Official Bull Evaluation                                                      |    |
|             | INPUT: <b>An ASCII</b> | Text File(.txt) including Animal ID with one er | ntry per line (E.g, HOUSA0000 | Historical Official Bull Evaluation     Bull Type Evaluations (colored breeds |    |
|             |                        | Get JSON File(s)                                | Clear                         | Bull Type Composite Evaluation (for AY,<br>BS, GU, and MS)                    |    |

| Dashboard            |                            |                         |
|----------------------|----------------------------|-------------------------|
| Copyright © CDCB Ltd | . 2020. All Right Reserved | Privacy & Cookie Policy |

Step 4: Drag and Drop to UpLoad Or Browse For a File into attachment box a file contains the information related to the selected SEARCH FOR (Animal ID (17 bytes)) will be attached to the box

|             | Queries Data Exchange 🔨 Special Section 👻 Top Animal Listing Summary Stats 🌱 Administration 🎽 National Performance Metrics Logout             |
|-------------|----------------------------------------------------------------------------------------------------|
|             | DATA EXCHANGE - EVALUATION                                                                                                    |
| SEARCH FOR: | Animal ID (17 bytes) • SEX • Male Female API REQUEST: All Item(s) ×                                                                           |
|             | _TEST_2000_ANIMALS.txt                                                                                                    |
|             | Drag and Drop to UpLoad or <u>Browse for a File</u><br>Maximum upload file size: SMB                                                          |
|             | INPUT: An ASCII Text File(.txt) including Animal ID with one entry per line (E.g. HOUSA000069998491)           Get JSON File(s)         Clear |
|             |                                                                                                    |

| Dashboard                                      |                         |
|------------------------------------------------|-------------------------|
| Copyright © CDCB Ltd. 2020. All Right Reserved | Privacy & Cookie Policy |

#### Step 5: Click on the Get JSON File(s) button

The search area will be collapsed and it also lists out all requests being 'IN QUEUE' that will be processed one by one.

| DAT                                                     | A EXCHANGE - E       | VALUATION                  | R        |            |   |
|---------------------------------------------------------|----------------------|----------------------------|----------|------------|---|
| SFARCH FOR: Animal ID (17 hytes)                        | SEX Male Female      | API REQUEST: All Item(s) × | TIN      |            |   |
| Data Exchange Request                                   |                      |                            |          |            |   |
| 2021_October_26_User_Request_536   Total: 6             |                      |                            |          |            |   |
| Start: 26-Oct-2021 23:19:29                             |                      | E                          | ind:     | J/6 💟 🚢    |   |
| Name                                                    | Start                | End                        | Status   |            |   |
| Official Bull Evaluation                                | 26-Oct-2021 23:19:30 |                            | RUNNING  | 💩 😣 🔶      |   |
| Historical Official Bull Evaluation                     |                      |                            | IN QUEUE | <b>6</b> 8 |   |
| Bull Type Evaluations (colored breeds only)             |                      |                            | IN QUEUE | <b>1</b>   |   |
| Bull Type Composite Evaluation (for AY, BS, GU, and MS) |                      |                            | IN QUEUE | ₫ 8        |   |
| Interbull Evaluation                                    |                      |                            | IN QUEUE | 💩 😣 🔽      | ^ |
| Interbull Type Evaluation                               |                      |                            | IN OUEUE |            | Γ |

# Procedure 3: Data Exchange: Genotype

# Step 1: Click on the Data Exchange on the Navigate menu > Genotype

This page allows the user to export JSON files with Genotype Data

| CDCB                            | Querie            | s Data Exchange ▼       | Special Section -         | Top Animal Listing Sum                                               | nmary Stats 👻 Administration 👻 | National Performance Metrics Log | gout |
|---------------------------------|-------------------|-------------------------|---------------------------|----------------------------------------------------------------------|--------------------------------|----------------------------------|------|
| COUNCIL ON DARY CATTLE BREEDING |                   | ID/Pedigree             |                           | S. C. Salar                                                          |                                | a a the                          |      |
|                                 |                   | Evaluation              | and the second            |                                                                      | 17 a.m. 1                      |                                  |      |
|                                 |                   | Genotype                |                           |                                                                      |                                |                                  |      |
| along the second second second  |                   | Progeny                 | XCHAI                     | NGE – GEN                                                            | NOTYPE                         |                                  |      |
|                                 |                   | Lactation               |                           |                                                                      | March March                    |                                  |      |
|                                 |                   | Errors                  |                           |                                                                      |                                |                                  |      |
|                                 |                   | Herd                    |                           |                                                                      |                                |                                  |      |
| SEARCH FOR:                     | Animal ID (17 byt | Special Section         | -                         | API REQUEST:                                                         | Select Query Options           |                                  | ^    |
|                                 |                   | Reports                 |                           |                                                                      |                                |                                  |      |
|                                 |                   |                         | No                        | File Chosen                                                          |                                |                                  |      |
|                                 |                   |                         | Drag and Drop Maximum     | to UpLoad or <mark>Browse for a File</mark><br>upload file size: 5MB | <u>e</u>                       |                                  |      |
|                                 |                   | INPUT: An ASCII Text Fi | ile(.txt) including Anima | ID with one entry per line (E.                                       | .g, HOUSA000069998491)         |                                  |      |
|                                 |                   |                         | Get JSON File(s)          | Clear                                                                | $\supset$                      |                                  |      |
|                                 |                   |                         |                           |                                                                      |                                |                                  |      |

Step 2: The user selects an option 'SEARCH FOR' dropdown list.

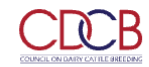

Queries Data Exchange - Special Section - Top Animal Listing Summary Stats - Administration - National Performance Metrics Logout

|             | DATA EXCH                                  | IANGE – GENOTYPE                                             |   |
|-------------|--------------------------------------------|--------------------------------------------------------------|---|
| SEARCH FOR: | Animal ID (17 bytes)                       | API REQUEST: Select Query Options                            | • |
|             | Animal ID (17 bytes)                       |                                                              |   |
|             | Sample ID (20 bytes max)                   | No File Chosen                                               |   |
|             | Drag and                                   | nd Drop to UpLoad or <u>Browse for a File</u>                |   |
|             | Maxi                                       | ximum upload file size: SMB                                  |   |
|             | INPUT: An ASCII Text File(.txt) including. | g Animal ID with one entry per line (E.g. HOUSA000069998491) |   |
|             | Get JSON Fi                                | File(s) Clear                                                |   |

| Dashboard                             |                       |                                                                    |                            |                         |
|---------------------------------------|-----------------------|--------------------------------------------------------------------|----------------------------|-------------------------|
| Copyright © CDCB Ltd. 2020. All Right | Reserved              |                                                                    | F                          | Privacy & Cookie Policy |
| Step 3: Selecting an option           | for 'SEARCH FOR', 'AF | PI REQUEST' will be shown based on '                               | 'SEARCH FOR'               | ice Metrics Logout      |
|                                       | DAT                   | A EXCHANGE – GEN                                                   | ΙΟΤΥΡΕ                     | 6.17                    |
| SEARCH FOR:                           | Animal ID (17 bytes)  | ✓ API REQUEST:                                                     | Select Query Options       | ^                       |
|                                       |                       | No File Change                                                     | [ I Q                      |                         |
|                                       |                       | No File Chosen                                                     | Select All                 |                         |
|                                       |                       | Drag and Drop to UpLoad or Browse for a File                       | Genotype Nomination Status |                         |
|                                       |                       | Maximum upload file size: 5MB                                      | Genotype Query             |                         |
|                                       | INPUT: An ASC         | II Text File(.txt) including Animal ID with one entry per line (E. | g, HOUSA000069998491)      |                         |
|                                       |                       | Get JSON File(s) Clear                                             | )                          |                         |
|                                       |                       |                                                                    |                            |                         |
|                                       |                       |                                                                    |                            |                         |
| Dashboard                             |                       |                                                                    |                            |                         |

Copyright © CDCB Ltd. 2020. All Right Reserved

Privacy & Cookie Policy

Step 4: Drag and Drop to UpLoad Or Browse For a File into attachment box a file contains the information related to the selected SEARCH FOR (Animal ID (17 bytes)) will be attached to the box

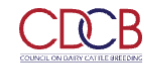

Queries Data Exchange 👻 Special Section 👻 Top Animal Listing Summary Stats 🍸 Administration 🍸 National Performance Metrics Logout

|             | DATA                 | A EXCHANC   | GE – GENOTYPE                                                                                                    | Ebf |
|-------------|----------------------|-------------|----------------------------------------------------------------------------------------------------|-----|
| SEARCH FOR: | Animal ID (17 bytes) | •           | API REQUEST: All Item(s) X                                                                                                    | ▲   |
|             | INPUT: An ASCII T    | LTEST_2000_ | ANIMALS.txt<br>Load or <u>Browse for a File</u><br>d file size: 5MB<br>Ith one entry per line (E.g. HOUSA000069998491)<br>Clear |     |

| hboard                                             |                       |            |                                              |                                              |                                          |                       |
|----------------------------------------------------|-----------------------|------------|----------------------------------------------|----------------------------------------------|------------------------------------------|-----------------------|
| oyright © CDCB Ltd. 2020. All Right                | t Reserved            |            |                                              |                                              |                                          | Privacy & Cookie Poli |
| 5: Click on the Get JS                             | ON File(s) button     |            |                                              |                                              |                                          |                       |
|                                                    |                       |            |                                              |                                              |                                          |                       |
| earch area will be coll                            | apsed and it also lis | sts out    | all requests being 'IN                       | I QUEUE' that will be proces                 | sed one by one.                          |                       |
|                                                    | Queries Data Ex       | kchange '  | <ul> <li>Special Section ▼ Top Ar</li> </ul> | nimal Listing Summary Stats 🔻 Admi           | nistration <b>*</b> National Performan   | nce Metrics Logout    |
|                                                    |                       |            |                                              | r. 70.0                                      |                                          | 2 3/                  |
|                                                    |                       | TA         | EVOLIANIC                                    |                                              |                                          |                       |
|                                                    | DA                    | <b>NA</b>  | EXCHANG                                      | E – GENOTYPE                                 |                                          | VILLA N               |
|                                                    |                       |            |                                              |                                              |                                          |                       |
|                                                    |                       | 3          |                                              |                                              |                                          |                       |
| SEARCH FOR:                                        | Animal ID (17 bytes)  |            | -                                            | API REQUEST: All Item(s) 🗙                   |                                          |                       |
|                                                    |                       |            |                                              |                                              |                                          |                       |
| Data Exchange Reg                                  | uest                  |            |                                              |                                              |                                          |                       |
|                                                    |                       |            |                                              |                                              |                                          |                       |
| 2021_October_26_User_Reques                        | st_538   Total: 2     |            |                                              |                                              |                                          |                       |
| Start: 26 Oct. 2021 22:22:48                       |                       |            |                                              | End: 26                                      | Completed                                | 2/2 🕄 📩               |
| Start: 20-Oct-2021 23:23:40                        |                       |            |                                              | End. 20                                      | -001-2021 23.23.33                       |                       |
|                                                    | ame                   |            | Start                                        | End                                          | Status                                   |                       |
| Na                                                 |                       |            |                                              |                                              |                                          |                       |
| Na<br>Genotype Nomination Status                   | ſ                     | <b>a</b>   | 26-Oct-2021 23:23:49                         | 26-Oct-2021 23:23:50                         | COMPLETED (89.04%)                       | 🖓 📩 📍                 |
| Na<br>Genotype Nomination Status<br>Genotype Query | ,                     | 3 <b>0</b> | 26-Oct-2021 23:23:49<br>26-Oct-2021 23:23:50 | 26-Oct-2021 23:23:50<br>26-Oct-2021 23:23:53 | COMPLETED (89.04%)<br>COMPLETED (88.69%) | ₀ <b>↓</b> ˆ          |

Procedure 4: Data Exchange: Progeny

Step 1: Click on the Data Exchange on the Navigate menu > Progeny

This page allows the user to export JSON files with Progeny Data

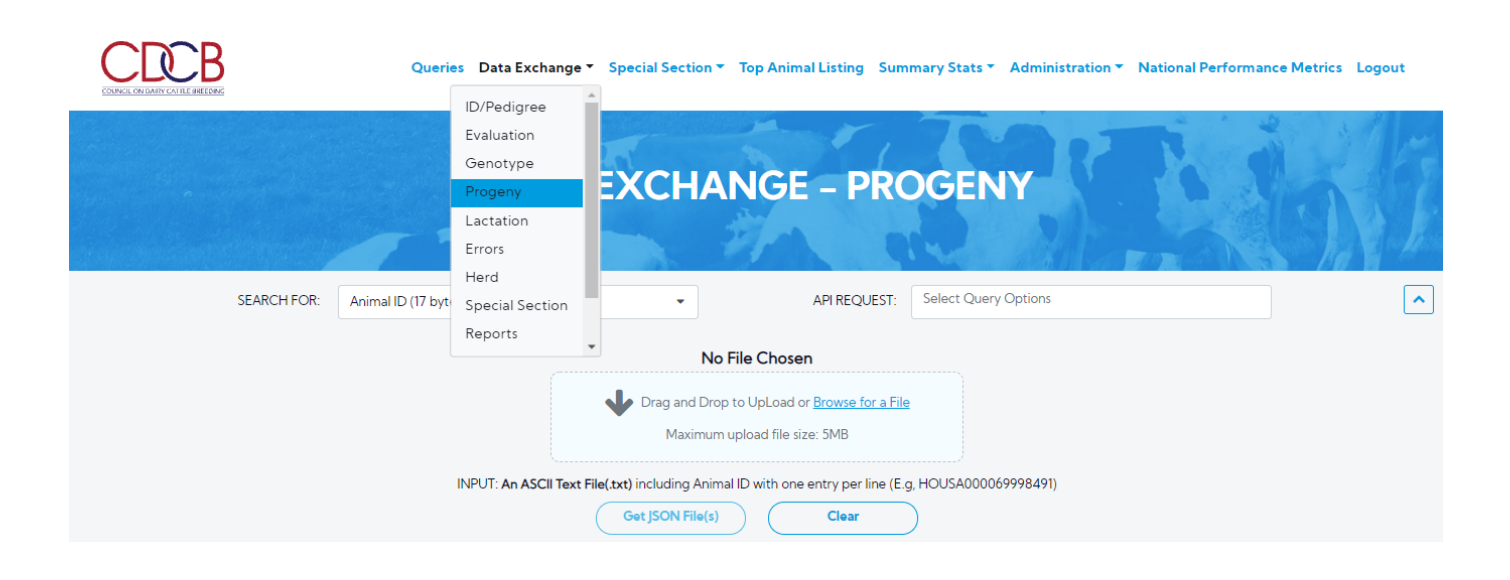

| Dashboard                             |                                                      |                                                                                                    |       |
|---------------------------------------|------------------------------------------------------|----------------------------------------------------------------------------------------------------|-------|
| Copyright @ CDCB Ltd. 2020. All Right | Reserved                                             | Privacy & Cookie Po                                                                                                    | olicy |
| Step 2: The user selects an           | option 'SEARCH FOR' dr<br>Queries Data Exchang       | Iropdown list.<br>ge 🔨 Special Section 🔻 Top Animal Listing Summary Stats 🌱 Administration 🌱 National Performance Metrics Log                                                                   | gout  |
|                                       | DATA                                                 | A EXCHANGE - PROGENY                                                                                                    |       |
| SEARCH FOR:                           | Animal ID (17 bytes)                                 | API REQUEST: Select Query Options                                                                                                    | ^     |
|                                       | Animal ID (17 bytes)<br>Sire and Dam ID's (35 bytes) | No File Chosen                                                                                                    |       |
|                                       | INPUT: An ASCII Tex                                  | Drag and Drop to UpLoad or <u>Browse for a File</u> Maximum upload file size: 5MB  ext File(.txt) including Animal ID with one entry per line (E.g. HOUSA000069998491)  Get JSON File(s)  Clear |       |
|                                       |                                                      |                                                                                                    |       |

Privacy & Cookie Policy

Step 3: Selecting an option for 'SEARCH FOR', 'API REQUEST' will be shown based on 'SEARCH FOR'

Copyright @ CDCB Ltd. 2020. All Right Reserved

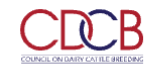

Queries Data Exchange 👻 Special Section 🔻 Top Animal Listing Summary Stats 🍷 Administration 🍷 National Performance Metrics Logout

|             | DATA                       | EXCHAN                                             | IGE – PRC                                               | OGENY                                                                                                    | 勤伤 |
|-------------|----------------------------|----------------------------------------------------|---------------------------------------------------------|----------------------------------------------------------------------------------------------------|----|
| SEARCH FOR: | Animal ID (17 bytes)       | •<br>No File                                       | API REQUEST:                                            | All Item(s) ×                                                                                                    | 2  |
|             |                            | Drag and Drop to U<br>Maximum uplo                 | JpLoad or <u>Browse for a File</u><br>ad file size: 5MB | Get Animal Progeny List     Get Daughter List by Bull                                                                                                    | ĺ  |
|             | INPUT: <b>An ASCII Tex</b> | tt File(.txt) including Animal ID Get JSON File(s) | with one entry per line (E.g                            | Get Daughter Type Scores by Bull (Colored<br>Breeds Only)<br>Get Recent Submission Dates and Numbers<br>of Daughters for Type Records by Bull<br>(Colored Breeds Only) | -  |

| Dashboard                                      |                         |
|------------------------------------------------|-------------------------|
| Copyright © CDCB Ltd. 2020. All Right Reserved | Privacy & Cookie Policy |

Step 4: Drag and Drop to UpLoad Or Browse For a File into attachment box a file contains the information related to the selected SEARCH FOR (Animal ID (17 bytes)) will be attached to the box

|                   | Queries          | Data Exchange 🔻       | Special Section -        | Top Animal Listing                 | Summary Stats 🔻     | Administration - | National Performance M | etrics Logout |
|-------------------|------------------|-----------------------|--------------------------|------------------------------------|---------------------|------------------|------------------------|---------------|
|                   |                  | DATA                  | EXCHA                    | NGE – PF                           | ROGEN               | Y                | Ei                     | ŇĪ            |
| SEARCH FOR: Anima | al ID (17 bytes) |                       | •                        | API REQUES                         | ST: All Item(s) 🗙   |                  |                        | ^             |
|                   |                  |                       | _TEST_2                  | 000_ANIMALS.txt                    |                     |                  |                        |               |
|                   |                  |                       | Drag and Drop            | o to UpLoad or <u>Browse for a</u> | <u>a File</u>       |                  |                        |               |
|                   |                  |                       | Maximum                  | upload file size: 5MB              |                     |                  |                        |               |
|                   | IN               | PUT: An ASCII Text Fi | ile(.txt) including Anim | al ID with one entry per line      | e (E.g, HOUSA000069 | 9998491)         |                        |               |
|                   |                  |                       |                          | Cieai                              |                     |                  |                        |               |

| Dashboard                                      |                         |
|------------------------------------------------|-------------------------|
| Copyright © CDCB Ltd. 2020. All Right Reserved | Privacy & Cookie Policy |

#### Step 5: Click on the Get JSON File(s) button

The search area will be collapsed and it also lists out all requests being 'IN QUEUE' that will be processed one by one.

| DA                                                                                                    | <b>TA EXCHAN</b>     | GE – PROGENY               | $\Omega$         | MAN        |
|----------------------------------------------------------------------------------------------------|----------------------|----------------------------|------------------|------------|
|                                                                                                    | 3                    | A 90 1                     |                  |            |
| SEARCH FOR: Animal ID (17 bytes)                                                                      | •                    | API REQUEST: All Item(s) × |                  |            |
| Data Exchange Request                                                                                 |                      |                            |                  |            |
| 2021_October_26_User_Request_539   Total: 4                                                           |                      |                            |                  |            |
| Start: 26-Oct-2021 23:31:31                                                                           |                      |                            | Complete<br>End: | ed 0/4 🔇 🛓 |
| Name                                                                                                  | Start                | End                        | Status           |            |
| Get Animal Progeny List                                                                               | 26-Oct-2021 23:31:31 |                            | RUNNING          | 🐻 😆 🔶      |
| Get Daughter List by Bull                                                                             |                      |                            | IN QUEUE         | 6 8        |
| Get Daughter Type Scores by Bull (Colored Breeds Only)                                                |                      |                            | IN QUEUE         | 6 8        |
| Get Recent Submission Dates and Numbers of Daughters for Typ<br>Records by Bull (Colored Breeds Only) | e                    |                            | IN QUEUE         | ₫ 8        |
|                                                                                                    |                      |                            |                  |            |

# Procedure 5: Data Exchange: Lactation

Step 1: Click on the Data Exchange on the Navigate menu > Lactation

This page allows the user to export JSON files with Lactation Data

| CDCB                                | Querie            | s Data Exchange 🔻       | Special Section <b>*</b>   | Top Animal Listing                                        | Summary Stats 🔻     | Administration <b>*</b> | National Performance Metrics | Logout |
|-------------------------------------|-------------------|-------------------------|----------------------------|-----------------------------------------------------------|---------------------|-------------------------|------------------------------|--------|
| COUNCIL ON DAIRY CALIFIE BREEDING   |                   | ID/Pedigree             |                            |                                                           |                     |                         |                              |        |
|                                     |                   | Evaluation              | The second second          | Mar y                                                     | . 7 .               |                         |                              |        |
|                                     |                   | Genotype                |                            |                                                           |                     |                         |                              |        |
|                                     |                   | Progeny                 | XCHAN                      | IGE – LA                                                  | CTATIC              | DN                      |                              |        |
|                                     |                   | Lactation               |                            | A CONTRACTOR                                              |                     |                         |                              |        |
| And the second second second second |                   | Errors                  |                            |                                                           |                     |                         |                              |        |
|                                     |                   | Herd                    |                            |                                                           |                     |                         |                              |        |
| SEARCH FOR:                         | Animal ID (17 byt | Special Section         | -                          | API REQUE                                                 | ST: Select Query G  | Options                 |                              | ^      |
|                                     |                   | Reports                 |                            |                                                           |                     |                         |                              |        |
|                                     |                   |                         | No F                       | File Chosen                                               |                     |                         |                              |        |
|                                     |                   |                         | Drag and Drop<br>Maximum ( | to UpLoad or <u>Browse for .</u><br>upload file size: 5MB | <u>a File</u>       |                         |                              |        |
|                                     |                   | INPUT: An ASCII Text Fi | ile(.txt) including Anima  | I ID with one entry per line                              | e (E.g, HOUSA000069 | 9998491)                |                              |        |
|                                     |                   |                         | Get JSON File(s)           | Clear                                                     | $\supset$           |                         |                              |        |
|                                     |                   |                         |                            |                                                           |                     |                         |                              |        |

Step 2: The user selects an option 'SEARCH FOR' dropdown list.

|             | Queries Data Exchange * Spec       | al Section 👻 Top Animal Listing Summary Stats 👻 Administration 🌱 National Performance Metrics Logout |
|-------------|------------------------------------|----------------------------------------------------------------------------------------------------|
|             | DATA EXC                           | HANGE - LACTATION                                                                                    |
| SEARCH FOR: | Animal ID (17 bytes)               | API REQUEST: Select Query Options                                                                    |
|             | Animal ID (17 bytes)               |                                                                                                    |
|             | Dam ID + Calf Birth Date           | No File Chosen                                                                                       |
|             | Actual Lactation Record            | Drop to UpLoad or <u>Browse for a File</u>                                                           |
|             |                                    | Maximum upload file size: 5MB                                                                        |
|             | INPUT: An ASCII Text File(.txt) in | cluding Animal ID with one entry per line (E.g, HOUSA000069998491)                                   |
|             | Ger                                | JSON File(s) Clear                                                                                   |

| Dashboard                             |                       |                                                                                                    |                                                                                                    |        |
|---------------------------------------|-----------------------|----------------------------------------------------------------------------------------------------|----------------------------------------------------------------------------------------------------|--------|
| Copyright © CDCB Ltd. 2020. All Right | Reserved              |                                                                                                    | Privacy & Cookie                                                                                                    | Policy |
| Step 3: Selecting an option           | for 'SEARCH FOR', 'AF | PI REQUEST' will be shown based on                                                                                                    | 'SEARCH FOR'                                                                                                    |        |
|                                       | Queries Data Exch     | ange 🔨 Special Section 🔻 Top Animal Listing Sum                                                                                                    | mary Stats 👻 Administration 🎽 National Performance Metrics 🛛 Lo                                                          | ogout  |
|                                       | DAT                   | A EXCHANGE – LAC                                                                                                    | TATION                                                                                                    |        |
| SEARCH FOR:                           | Animal ID (17 bytes)  | ✓ API REQUEST:                                                                                                    | All Item(s) 🗙                                                                                                    | ^      |
|                                       |                       | No File Chosen                                                                                                    |                                                                                                    |        |
|                                       |                       | Drag and Drop to UpLoad or Browse for a File                                                                                                    | Get Cow Calving Information                                                                                              |        |
|                                       |                       | Maximum upload file size: 5MB                                                                                                    | Get Cow Lactation Records                                                                                                |        |
|                                       | INPUT: An ASCI        | II Text File(.txt) including Animal ID with one entry per line (E.g                                                                                                    | g 🔽 Get Cow Test-Day Records                                                                                             |        |
|                                       |                       | Get JSON File(s) Clear                                                                                                    | )                                                                                                    |        |
|                                       |                       |                                                                                                    |                                                                                                    |        |
|                                       |                       |                                                                                                    |                                                                                                    |        |
| SEARCH FOR:                           | Animal ID (17 bytes)  | A EXCHANGE – LAC<br>API REQUEST:<br>No File Chosen<br>Drag and Drop to UpLoad or Browse for a File<br>Maximum upload file size: 5MB<br>Il Text File(txt) including Animal ID with one entry per line (E.C.<br>Get JSON File(s) Clear | All Item(s) ×<br>Q<br>Select All<br>Get Cow Calving Information<br>Get Cow Lactation Records<br>Get Cow Test-Day Records |        |

Step 4: Drag and Drop to UpLoad Or Browse For a File into attachment box a file contains the information related to the selected SEARCH FOR

Privacy & Cookie Policy

(Animal ID (17 bytes)) will be attached to the box

Copyright © CDCB Ltd. 2020. All Right Reserved

|          | Queries Data Exchan      | ge ▼ Special Section ▼ To                              | p Animal Listing Summary                | Stats  Administration | National Performance Metrics | Logout |
|----------|--------------------------|--------------------------------------------------------|-----------------------------------------|-----------------------|------------------------------|--------|
|          | DATA                     | EXCHANC                                                | GE – LACTA                              | TION                  | E.G                          | Ĵ      |
| SEARCH F | OR: Animal ID (17 bytes) | •                                                      | API REQUEST:                            | ltem(s) 🗙             |                              | ^      |
|          |                          | _TEST_2000                                             | _ANIMALS.txt                            |                       |                              |        |
|          |                          | Drag and Drop to U                                     | pLoad or <u>Browse for a File</u>       |                       |                              |        |
|          |                          | Maximum uplo                                           | ad file size: 5MB                       |                       |                              |        |
|          | INPUT: <b>An ASCII</b> T | ext File(.txt) including Animal ID<br>Get JSON File(s) | with one entry per line (E.g, HOU Clear | JSA000069998491)      |                              |        |

| Dashboard                                      |                         |
|------------------------------------------------|-------------------------|
| Copyright & CDCB Ltd. 2020. All Right Reserved | Privacy & Cookie Policy |
|                                                |                         |

# Step 5: Click on the Get JSON File(s) button

The search area will be collapsed and it also lists out all requests being 'IN QUEUE' that will be processed one by one.

|                                                                                                    |                      |   | EXCHANG                                                                              | E - LACTATION                                                                           |                                                                                    | 101                             |   |
|----------------------------------------------------------------------------------------------------|----------------------|---|--------------------------------------------------------------------------------------|-----------------------------------------------------------------------------------------|------------------------------------------------------------------------------------|---------------------------------|---|
| SEARCH FOR:                                                                                                    | Animal ID (17 bytes) | 3 |                                                                                      | API REQUEST: All Item(s) 🗙                                                              |                                                                                    |                                 |   |
| Data Exchange Reg                                                                                                    | quest                |   |                                                                                      |                                                                                         |                                                                                    |                                 |   |
| 2021 October 27 Have Berry                                                                                                    |                      |   |                                                                                      |                                                                                         |                                                                                    |                                 |   |
| 2021_October_2/_User_Reque                                                                                                    | st_541   Total: 3    |   |                                                                                      |                                                                                         |                                                                                    |                                 |   |
| Start: 27-Oct-2021 00:19:39                                                                                                    | st_541   Total: 3    |   |                                                                                      | End: 27-                                                                                | -Oct-2021 00:19:49                                                                 | 3/3 😮 🛓                         | ] |
| Start: 27-Oct-2021 00:19:39                                                                                                    | st_541   Total: 3    |   | Start                                                                                | End: 27-<br>End                                                                         | Completed<br>Oct-2021 00:19:49<br>Status                                           | 3/3 😮 🛓                         | ] |
| Start: 27-Oct-2021 00:19:39                                                                                                    | st_541 Total: 3      | - | <b>Start</b><br>27-Oct-2021 00:19:42                                                 | End: 27-<br>End<br>27-Oct-2021 00:19:44                                                 | Completed<br>-Oct-2021 00:19:49<br>Status<br>COMPLETED (0.45%)                     | 3/3 😧 🛓                         |   |
| Start: 27-Oct-2021 00:19:39  Kate Cow Calving Information  Get Cow Lactation Records                                                       | st_541 Total: 3      |   | <b>Start</b><br>27-Oct-2021 00:19:42<br>27-Oct-2021 00:19:44                         | End: 27-<br>End<br>27-Oct-2021 00:19:44<br>27-Oct-2021 00:19:46                         | Completed<br>Oct-2021 00:19:49<br>Status<br>COMPLETED (0.45%)<br>COMPLETED (1.10%) | 3/3 😮 ᆂ<br>Ø 🕹                  | ) |
| Start: 27-Oct-2021 00:19:39  Start: 27-Oct-2021 00:19:39  Get Cow Calving Information  Get Cow Lactation Records  Get Cow Test-Day Records | st_541 Total: 3      |   | <b>Start</b><br>27-Oct-2021 00:19:42<br>27-Oct-2021 00:19:44<br>27-Oct-2021 00:19:46 | End: 27-<br>End<br>27-Oct-2021 00:19:44<br>27-Oct-2021 00:19:46<br>27-Oct-2021 00:19:49 | Completed<br>Oct-2021 00:19:49<br>Status<br>COMPLETED (0.45%)<br>COMPLETED (0.45%) | 3/3 📀 ᆂ<br>10 ±<br>10 ±<br>10 ± | • |

Procedure 6: Data Exchange: Errors

Step 1: Click on the Data Exchange on the Navigate menu > Errors

This page allows the user to export JSON files with Errors Data

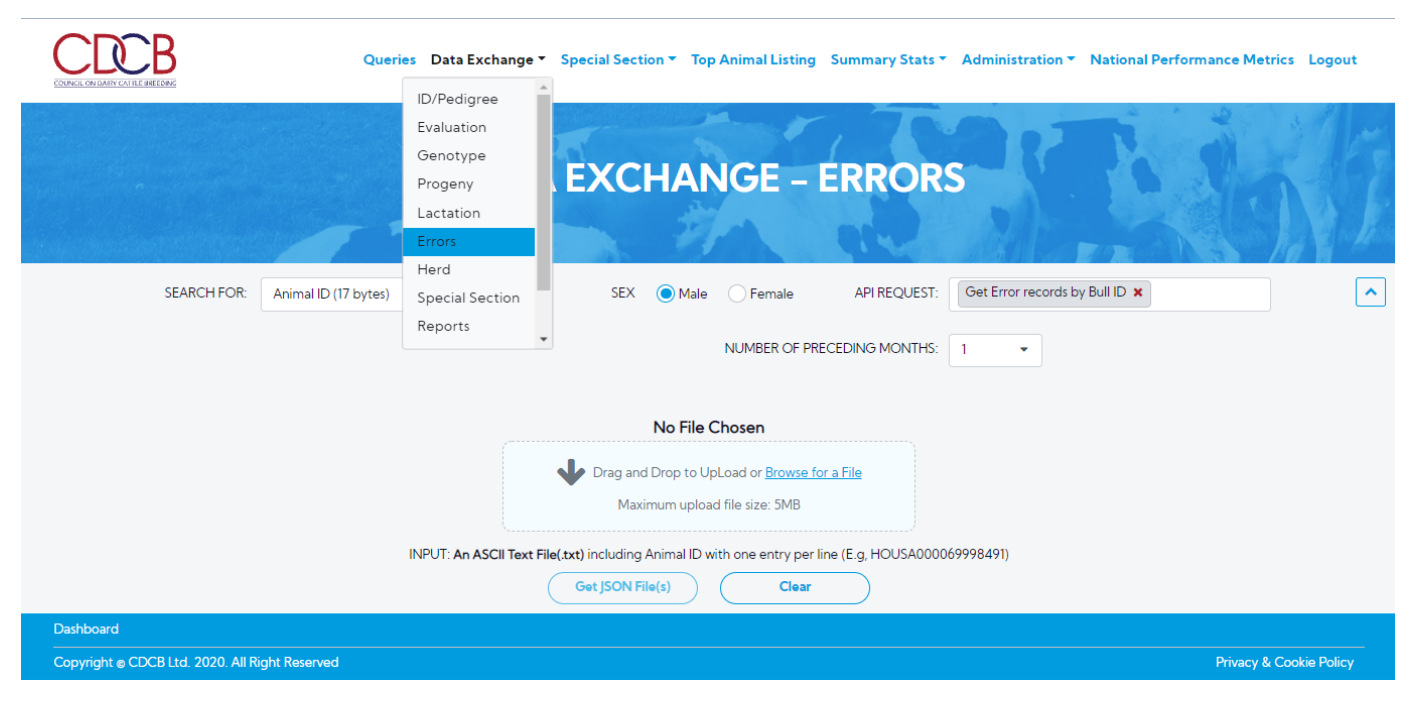

Step 2: The user selects an option 'SEARCH FOR' dropdown list.

|                                   | Queries Data Exchange 🛪   | r Special Section ▼ Top Animal Listing Summary Stats ▼ Administration ▼ National Performance Metrics Logout            |
|-----------------------------------|---------------------------|----------------------------------------------------------------------------------------------------|
|                                   | DATA                      | A EXCHANGE - ERRORS                                                                                                    |
|                                   |                           |                                                                                                    |
| SEARCH FOR:                       | Animal ID (17 bytes) -    | SEX  Male Female API REQUEST: Get Error records by Bull ID ×                                                           |
|                                   | Animal ID (17 bytes)      |                                                                                                    |
|                                   | Herd + Cow Control Number |                                                                                                    |
|                                   | Herd ID                   |                                                                                                    |
|                                   |                           | No File Chosen                                                                                                    |
|                                   |                           | Drag and Drop to UpLoad or <u>Browse for a File</u> Maximum upload file size: SMB                                      |
|                                   | INPUT: An ASCII Text F    | ile(txt) including Animal ID with one entry per line (E.g. HOUSA000069998491)           Get JSON File(s)         Clear |
| Dashboard                         |                           |                                                                                                    |
| Copyright @ CDCB Ltd. 2020. All R | light Reserved            | Privacy & Cookie Policy                                                                                                |

Step 3: Selecting an option for 'SEARCH FOR', 'API REQUEST' will be shown based on 'SEARCH FOR'

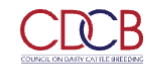

Queries Data Exchange 🔻 Special Section 🔻 Top Animal Listing Summary Stats 🍷 Administration 🍷 National Performance Metrics Logout

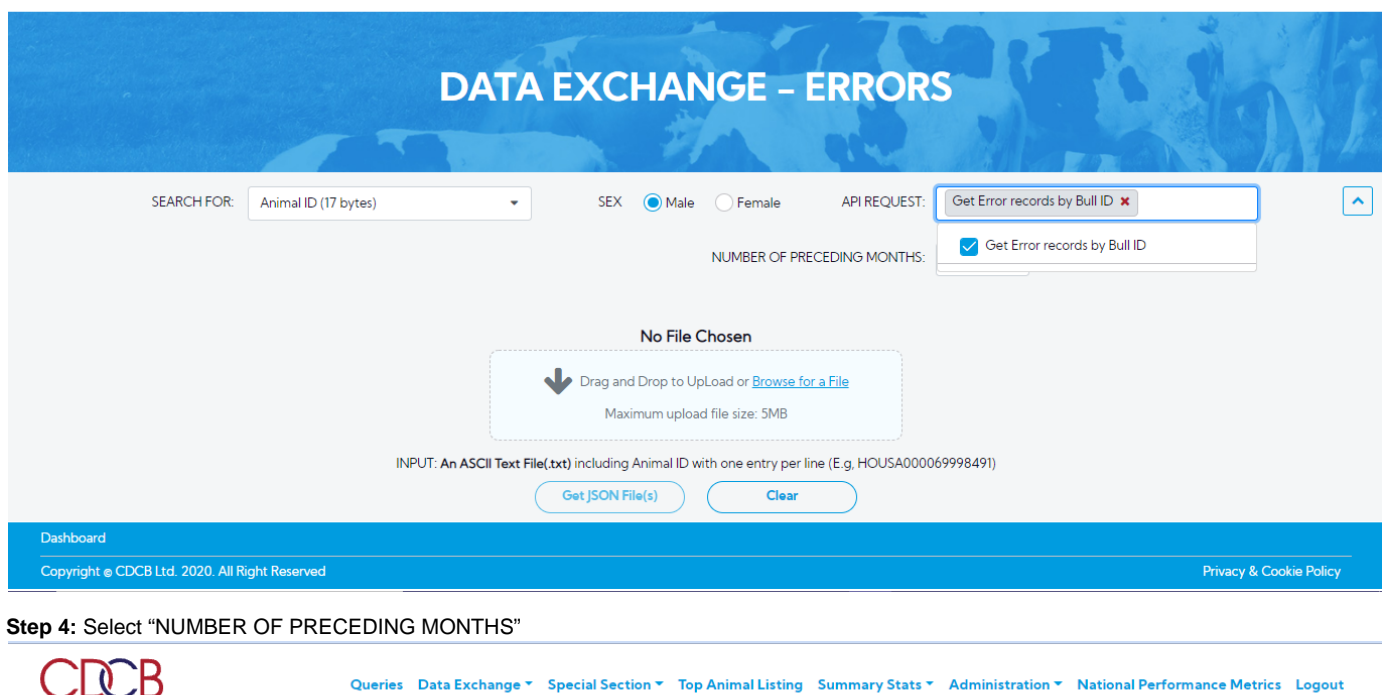

| COUNCIL ON DARRY CALIFIC BREEDING              |                                                                                           |                         |
|------------------------------------------------|-------------------------------------------------------------------------------------------|-------------------------|
| DA                                             | TA EXCHANGE - ERRORS                                                                      | T. Sali                 |
|                                                |                                                                                           |                         |
| SEARCH FOR: Animal ID (17 bytes)               | SEX      Male     Female     API REQUEST:     Get Error reco                              | rds by Bull ID 🗙        |
|                                                | NUMBER OF PRECEDING MONTHS:                                                               |                         |
|                                                | 1                                                                                         |                         |
|                                                | No File Chosen                                                                            |                         |
|                                                | Drag and Drop to UpLoad or <u>Browse for a File</u>                                       |                         |
|                                                | Maximum upload file size: SMB 5                                                           |                         |
| INPUT: An ASC                                  | ll Text File(.txt) including Animal ID with one entry per line (E.g, HOUSA000009990491) 🔻 |                         |
|                                                | Get JSON File(s) Clear                                                                    |                         |
| Dashboard                                      |                                                                                           |                         |
| Copyright ⊜ CDCB Ltd. 2020. All Right Reserved |                                                                                           | Privacy & Cookie Policy |

Step 5: Drag and Drop to UpLoad Or Browse For a File into attachment box a file contains the information related to the selected SEARCH FOR (Animal ID (17 bytes)) will be attached to the box

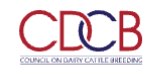

Queries Data Exchange 

Special Section 

Top Animal Listing Summary Stats 
Administration 
National Performance Metrics Logout

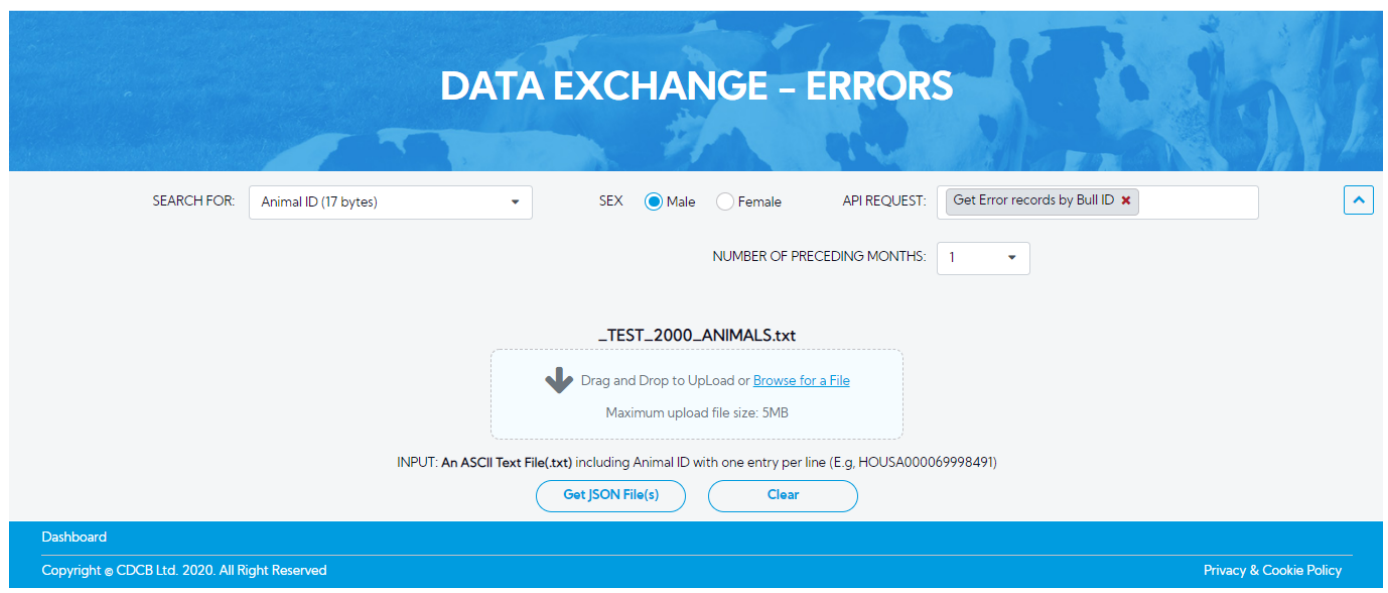

#### Step 6: Click on the Get JSON File(s) button

The search area will be collapsed and it also lists out all requests being 'IN QUEUE' that will be processed one by one.

|                                                                      | DA | <b>FA EXCHAN</b>     | NGE – ERROR                 | S                                              |
|----------------------------------------------------------------------|----|----------------------|-----------------------------|------------------------------------------------|
| SEARCH FOR: Animal ID (17 bytes)                                     |    | SEX      Male        | Female     API REQUEST:     | Get Error records by Bull ID ×                 |
|                                                                      |    |                      | NUMBER OF PRECEDING MONTHS: | 1 •                                            |
| Data Exchange Request<br>2021_October_27_User_Request_542   Total: 1 |    |                      |                             |                                                |
| Start: 27-Oct-2021 00:31:06                                          |    |                      |                             | Completed 1/1 🔇 🛓<br>End: 27-Oct-2021 00:31:12 |
| Name                                                                 |    | Start                | End                         | Status                                         |
| Get Error records by Bull ID                                         | Ð  | 27-Oct-2021 00:31:08 | 27-Oct-2021 00:31:12        | COMPLETED (0.00%) 🚺 🛓 🇘                        |
|                                                                      |    |                      |                             |                                                |

Procedure 6: Data Exchange: Herd

Step 1: Click on the Data Exchange on the Navigate menu > Herd

This page allows the user to export JSON files with Herd Data

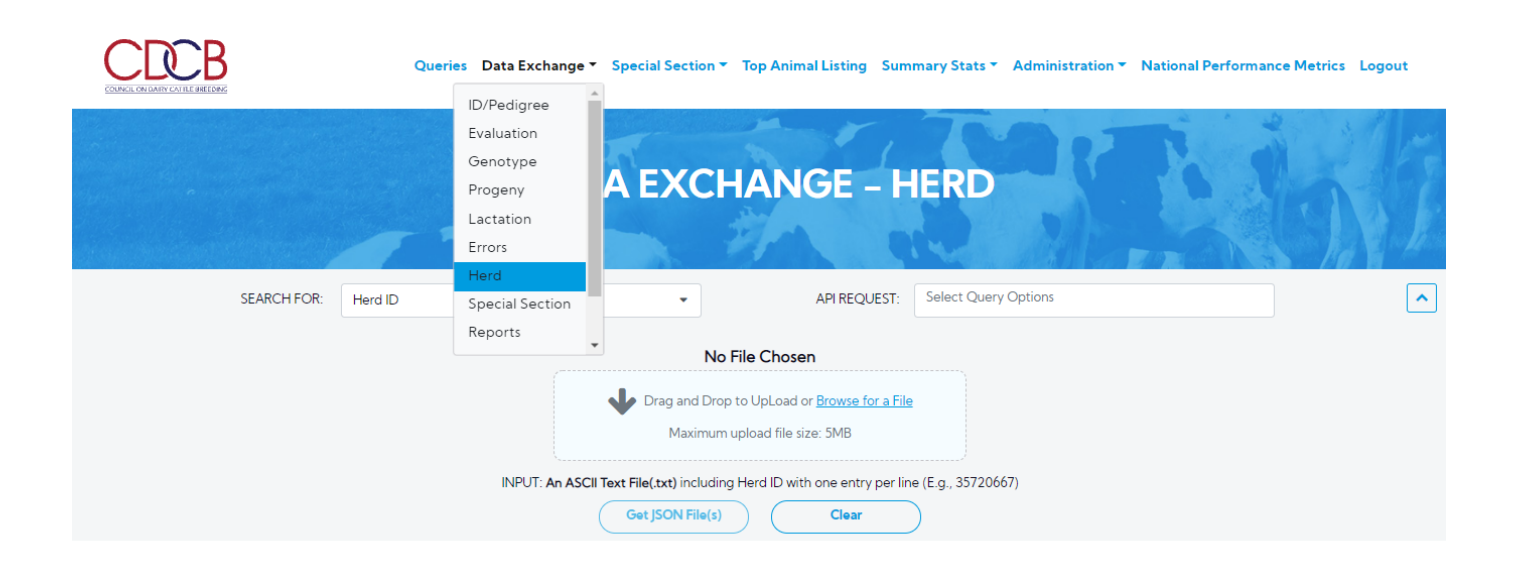

| Dashboard                            |                         |                                                                           |                                       |                                    |
|--------------------------------------|-------------------------|---------------------------------------------------------------------------|---------------------------------------|------------------------------------|
| Copyright © CDCB Ltd. 2020. All Righ | nt Reserved             |                                                                           |                                       | Privacy & Cookie Policy            |
| Step 2: The user selects a           | n option 'SEARCH FOR' o | dropdown list.                                                            |                                       |                                    |
|                                      | Queries Data Exchar     | nge 🔨 Special Section 👻 Top Animal Listin                                 | g Summary Stats 🔨 Administration 🔻 Ni | ational Performance Metrics Logout |
|                                      | D                       | ATA EXCHANGE                                                              | - HERD                                |                                    |
| SEARCH FOR:                          | Herd ID<br>Herd ID      | ✓ API REC                                                                 | QUEST: Select Query Options           |                                    |
|                                      |                         | No File Chosen                                                            |                                       |                                    |
|                                      |                         | Drag and Drop to UpLoad or <u>Browse</u><br>Maximum upload file size: 5MB | for a File                            |                                    |

| Dashboard                                      |                         |
|------------------------------------------------|-------------------------|
| Copyright © CDCB Ltd. 2020. All Right Reserved | Privacy & Cookie Policy |

INPUT: An ASCII Text File(.txt) including Herd ID with one entry per line (E.g., 35720667)

Clear

Get JSON File(s)

Step 3: Selecting an option for 'SEARCH FOR', 'API REQUEST' will be shown based on 'SEARCH FOR'

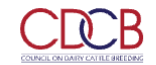

Queries Data Exchange 🔻 Special Section 👻 Top Animal Listing Summary Stats 🍸 Administration 🍸 National Performance Metrics Logout

|             | D         | ATA EXCH                        | ANGE – H                                                     | IERD                                                                    | 6/1 |
|-------------|-----------|---------------------------------|--------------------------------------------------------------|-------------------------------------------------------------------------|-----|
| SEARCH FOR: | Herd ID   |                                 | API REQUEST:                                                 | 6 Item(s) ×                                                             | ^   |
|             |           | No F                            | lle Chosen                                                   | Select All                                                              |     |
|             |           | Drag and Drop t<br>Maximum u    | o UpLoad or <u>Browse for a File</u><br>pload file size: 5MB | Check Owner-sampler Herd and Get Testing Characteristics                |     |
|             | INDUT: A- | ASCII Tava Ella (ava) including | Hard ID with and antry par line                              | Get Cow Lactation Records by Herd                                       |     |
|             |           | Get JSON File(s)                | Clear                                                        | Get Herd Data-collection Ratings (DCR's) and<br>Testing Characteristics |     |
|             |           |                                 |                                                              | Get Herd Test Days                                                      |     |

| Convisient & CDCR1td 2020 All Diabt Records                        | Dashboard                                      |                         |
|--------------------------------------------------------------------|------------------------------------------------|-------------------------|
| Cupyingit © CDCD Edu. 2020. All hight heserved mitacy & Counter of | Copyright © CDCB Ltd. 2020. All Right Reserved | Privacy & Cookie Policy |

• In the case of the "Get Herd Test Days" API Request is selected, a radio button will appear that allows the user to search the herd testday have coverage within 1 year or all years

|                                                | Queries Data Exchange * Special Section * | Top Animal Listing Summary Stats *                             | Administration   National Perfo | rmance Metrics Logout   |
|------------------------------------------------|-------------------------------------------|----------------------------------------------------------------|---------------------------------|-------------------------|
|                                                | DATA EXCH                                 | HANGE – HERD                                                   | ·E.                             | in/i                    |
| SEARCH FOR: Herd I                             | ۰ D                                       | API REQUEST: Get Herd To                                       | est Days 🗙                      | ·                       |
|                                                |                                           | 1 Year                                                         |                                 |                         |
|                                                | No                                        | File Chosen                                                    |                                 |                         |
|                                                | Drag and Drop<br>Maximum                  | to UpLoad or <u>Browse for a File</u><br>upload file size: 5MB |                                 |                         |
|                                                | INPUT: An ASCII Text File(.txt) including | Herd ID with one entry per line (E.g., 357206                  | 667)                            |                         |
| Dashboard                                      | CertSoleme(s)                             |                                                                |                                 |                         |
| Copyright © CDCB Ltd. 2020. All Right Reserved |                                           |                                                                |                                 | Privacy & Cookie Policy |

Step 4: Drag and Drop to UpLoad Or Browse For a File into attachment box a file contains the information related to the selected SEARCH FOR (Animal ID (17 bytes)) will be attached to the box

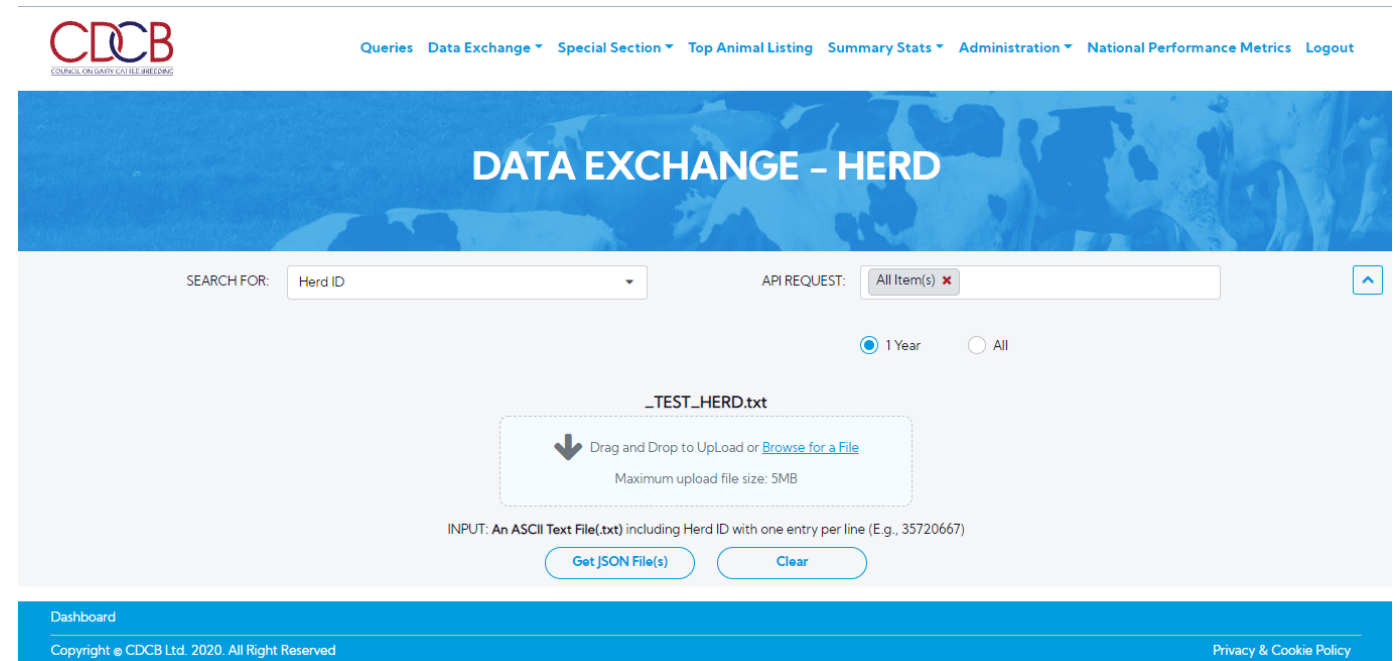

| Copyright © CDCB Ltd. 2020. All Right Reserved |  |  |
|------------------------------------------------|--|--|
|                                                |  |  |

# Step 5: Click on the Get JSON File(s) button

The search area will be collapsed and it also lists out all requests being 'IN QUEUE' that will be processed one by one.

|                                                                                                    |                                                                | DA       | TA EXCHA                                                     | NGE – H      | HERD                        |                                                 |                                              |                          |          |
|----------------------------------------------------------------------------------------------------|----------------------------------------------------------------|----------|--------------------------------------------------------------|--------------|-----------------------------|-------------------------------------------------|----------------------------------------------|--------------------------|----------|
|                                                                                                    |                                                                |          |                                                              |              |                             |                                                 |                                              |                          |          |
| SEARCH FOR:                                                                                                    | Herd ID                                                        |          | •                                                            | API REQUEST: | All Item(s) 🗙               |                                                 |                                              |                          |          |
|                                                                                                    |                                                                |          |                                                              |              | ● 1 Year                    | ) All                                           |                                              |                          |          |
| Data Exchande Redi                                                                                                    | uest                                                           |          |                                                              |              |                             |                                                 |                                              |                          |          |
| 2021_October_27_User_Request                                                                                                    | t_544   Total: 7                                               |          |                                                              |              |                             | End: 🔅                                          | Completed                                    | 11/7                     | ±.       |
| 2021_October_27_User_Request Start: 27-Oct-2021 00:45:25 Nar                                                                                                    | n_544   Total: 7                                               |          | Start                                                        |              | End                         | End: {}                                         | Completed                                    | 1/7 🖸 i                  | *        |
| 2021_October_27_User_Request Start: 27-Oct-2021 00:45:25 Nar Check Owner-sampler Herd and O                                                                                                    | n_544   Total: 7                                               | 5        | <b>Start</b><br>27-Oct-2021 00:45:26                         | 27-Oct-2     | <b>End</b><br>2021 00:45:30 | End: ()<br>State                                | Completed<br>us<br>0 (95.56%)                | 11/7 😧 🖬                 | <b>*</b> |
| 2021_October_27_User_Request<br>Start: 27-Oct-2021 00:45:25<br>Nar<br>Check Owner-sampler Herd and C<br>Get Cow Lactation Records by He                                                        | me<br>Get Testing Characteristics<br>rd                        | <b>a</b> | Start<br>27-Oct-2021 00:45:26<br>27-Oct-2021 00:45:30        | 27-Oct-2     | End<br>2021 00:45:30        | End: ()<br>State<br>COMPLETED<br>RUNN           | Completed<br>us<br>D (95.56%)<br>IING        | 11/7 😮 🖬                 | <b>≵</b> |
| 2021_October_27_User_Request<br>Start: 27-Oct-2021 00:45:25<br>Nar<br>Check Owner-sampler Herd and C<br>Get Cow Lactation Records by He<br>Get Herd Data-collection Ratings<br>Characteristics | me<br>Get Testing Characteristics<br>rd<br>(DCR's) and Testing | •        | <b>Start</b><br>27-Oct-2021 00:45:26<br>27-Oct-2021 00:45:30 | 27-Oct-2     | End<br>2021 00:45:30        | End: ()<br>State<br>COMPLETED<br>RUNN<br>IN QUI | Completed<br>us<br>D (95.56%)<br>IING<br>EUE | 11/7 😧 🖬<br>ले 🕹<br>ले 😒 | <b>*</b> |

#### Procedure 7: Data Exchange: Special Section

Step 1: Click on the Data Exchange on the Navigate menu > Special Section

This page allows the user to export JSON files with Special Section Data

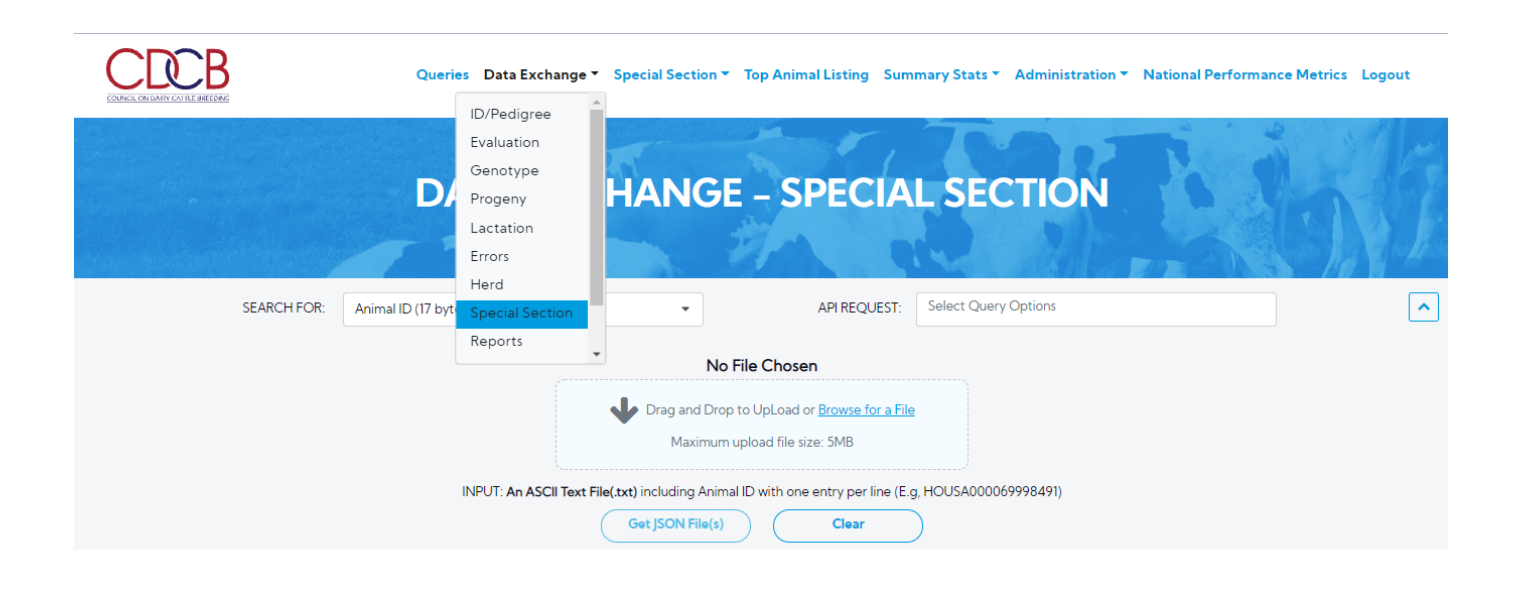

| 2: The user selects an   | option 'SEARCH FOR' dropdo                                                                                             | own list.                                                                                                    | <ul> <li>National Performance Matrice - Logo</li> </ul> |
|--------------------------|----------------------------------------------------------------------------------------------------|----------------------------------------------------------------------------------------------------|---------------------------------------------------------|
| KEL ONDARY CATHE BATCOPS |                                                                                                    | HANGE SPECIAL SECTION                                                                                                    |                                                         |
|                          | DATAEACT                                                                                                    | HANGE - SPECIAL SECTION                                                                                                    |                                                         |
| SEARCH FOR:              | Animal ID (17 bytes)                                                                                                   | API REQUEST: Select Query Options                                                                                             |                                                         |
| SEARCH FOR:              | Animal ID (17 bytes)<br>Animal ID (17 bytes)<br>Animal ID + Sex Code (18 bytes)                                        | API REQUEST: Select Query Options  No File Chosen                                                                             |                                                         |
| SEARCH FOR:              | Animal ID (17 bytes)<br>Animal ID (17 bytes)<br>Animal ID + Sex Code (18 bytes)<br>Sample ID (20 bytes max)<br>Herd ID | API REQUEST: Select Query Options      No File Chosen      Drop to UpLoad or Browse for a File      rum upload file size: 5MB |                                                         |

Step 3: Selecting an option for 'SEARCH FOR', 'API REQUEST' will be shown based on 'SEARCH FOR'

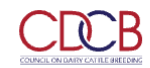

Queries Data Exchange 

Special Section 

Top Animal Listing Summary Stats 
Administration 
National Performance Metrics Logout

|             | DATA EX              | KCHANGE - SPECIA                                                                     | L SECTION                                             | bf       |
|-------------|----------------------|--------------------------------------------------------------------------------------|-------------------------------------------------------|----------|
| SEARCH FOR: | Animal ID (17 bytes) | ✓ API REQUEST:                                                                       | Select Query Options                                  | <u>^</u> |
|             |                      | No Filo Choron                                                                       | [ I Q                                                 |          |
|             |                      | No File Chosen                                                                       | Select All                                            |          |
|             |                      | Drag and Drop to UpLoad or <u>Browse for a File</u><br>Maximum upload file size: 5MB | Get Herd Code and CDCB Fee for Specified<br>Animal ID |          |
|             |                      | That File ( tot) including Animal ID with one entry par line ( Fig                   | History of Genotypes                                  |          |
|             | INPOT: An ASCILI     | Clear                                                                                | Sample ID Lookup                                      |          |
|             |                      |                                                                                      | Suggested Dam                                         |          |
|             |                      |                                                                                      |                                                       |          |

| Copyright & CDCB Ltd. 2020. All Right Reserved |
|------------------------------------------------|

Privacy & Cookie Policy

Step 4: Drag and Drop to UpLoad Or Browse For a File into attachment box a file contains the information related to the selected SEARCH FOR (Animal ID (17 bytes)) will be attached to the box

|             | Queries Data Excha      | nge ▼ Special Section ▼ 1 | op Animal Listing Summary                                                                                                | y Stats 🔻 Administration | <ul> <li>National Performance Metrics</li> </ul> | Logout     |
|-------------|-------------------------|---------------------------|----------------------------------------------------------------------------------------------------|--------------------------|--------------------------------------------------|------------|
|             | DATA E)                 | CHANGE                    | - SPECIAL                                                                                                    | SECTION                  | <b>B</b> b                                       |            |
| SEARCH FOR: | Animal ID (17 bytes)    | •                         | API REQUEST:                                                                                                    | ll Item(s) 🗙             |                                                  | ^          |
|             | INPUT: <b>An ASCI</b> I | LTEST_2004                | D_ANIMALS.txt<br>UpLoad or <u>Browse for a File</u><br>oad file size: SMB<br>9 with one entry per line (E.g. HO<br>Clear | USA000069998491)         |                                                  |            |
| Dashboard   | Personnel               |                           |                                                                                                    |                          | Diagu & Carl                                     | via Policy |

Step 5: Click on the Get JSON File(s) button

The search area will be collapsed and it also lists out all requests being 'IN QUEUE' that will be processed one by one.

|                             | DAIA                    | EXCHANGE -           | SPECIAL SECTION            | <b>JN</b> | MAN.      |
|-----------------------------|-------------------------|----------------------|----------------------------|-----------|-----------|
| SEARCH FOR:                 | Animal ID (17 bytes)    | ·                    | API REQUEST: All Item(s) 🗙 |           |           |
| Data Exchange Red           | quest                   |                      |                            |           |           |
| 2021_October_27_User_Reque  | est_545   Total: 4      |                      |                            |           |           |
| Start: 27-Oct-2021 02:57:49 |                         |                      |                            | Complete  | d 0/4 🔇 📩 |
| Ν                           | lame                    | Start                | End                        | Status    |           |
| Get Herd Code and CDCB Fee  | for Specified Animal ID | 27-Oct-2021 02:57:52 |                            | RUNNING   | 🚯 😣 📍     |
| History of Genotypes        |                         |                      |                            | IN QUEUE  | 6 8       |
| Sample ID Lookup            |                         |                      |                            | IN QUEUE  | 6 8       |
|                             |                         |                      |                            | IN OUFUE  |           |

# Procedure 8: Data Exchange: Report

Step 1: Click on the Data Exchange on the Navigate menu > Report

This page allows the user to export JSON files with Report Data

| CDCB                            | Queri           | es Data Exchange ▼ | Special Section - | Top Animal Listing Su | mmary Stats 👻 Administration | National Performance Metrics | Logout |
|---------------------------------|-----------------|--------------------|-------------------|-----------------------|------------------------------|------------------------------|--------|
| COUNCIL ON DARY CATILE BREEDING |                 | ID/Pedigree        |                   |                       |                              |                              |        |
|                                 |                 | Evaluation         |                   | Mart .                | T                            |                              |        |
|                                 |                 | Genotype           | 5                 | Maria (               |                              |                              |        |
|                                 |                 | Progeny            | EXCHA             | NGE – RE              | PORTS                        |                              |        |
|                                 |                 | Lactation          |                   |                       |                              |                              |        |
|                                 |                 | Errors             |                   |                       |                              |                              |        |
|                                 |                 | Herd               |                   |                       |                              |                              |        |
| API REQUEST:                    | Select Query Op | Special Section    |                   | AFFILIATE:            | Select Query Options         |                              | ^      |
|                                 |                 | Reports            |                   |                       |                              |                              |        |
|                                 |                 |                    |                   |                       |                              |                              |        |
|                                 |                 |                    | Get JSON File(s)  | Clear                 | $\supset$                    |                              |        |
|                                 |                 |                    |                   |                       |                              |                              |        |
|                                 |                 |                    |                   |                       |                              |                              |        |
|                                 |                 |                    |                   |                       |                              |                              |        |
|                                 |                 |                    |                   |                       |                              |                              |        |

| Dashboard                                      |                         |
|------------------------------------------------|-------------------------|
| Copyright © CDCB Ltd. 2020. All Right Reserved | Privacy & Cookie Policy |

Step 2: The user selects an option 'API REQUEST' dropdown list.

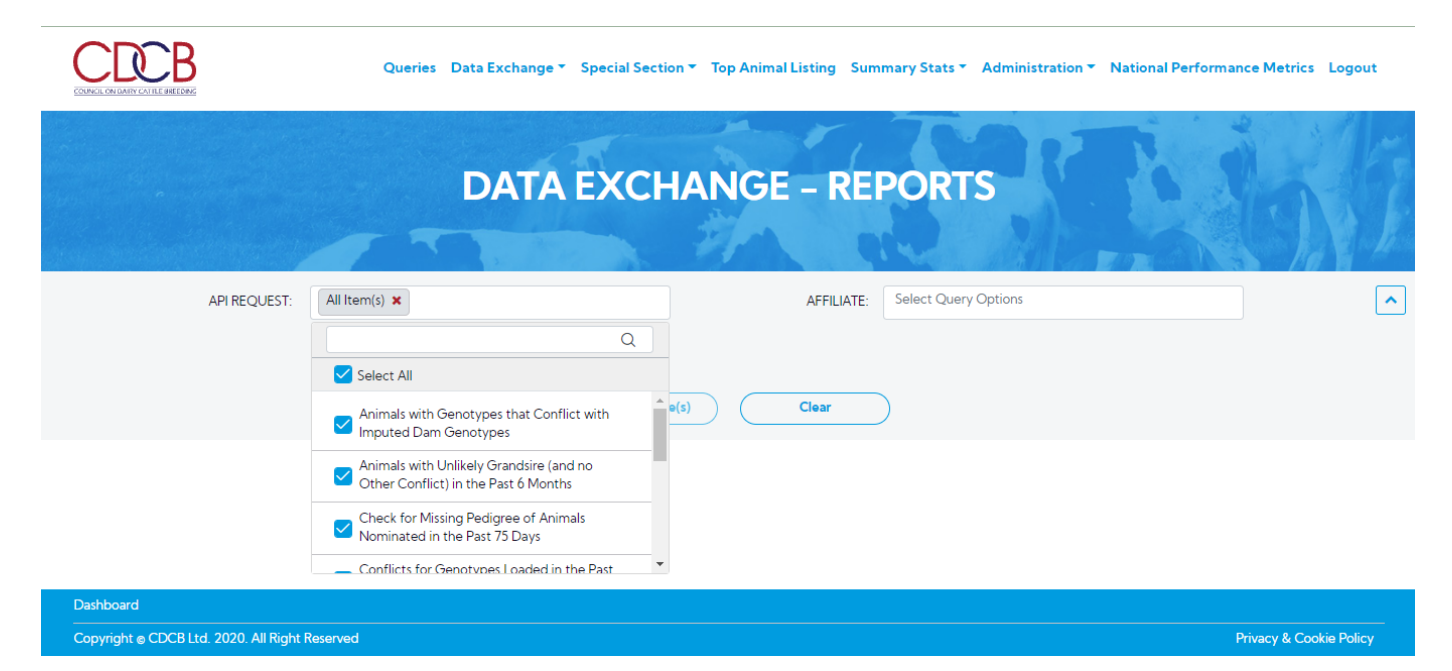

#### Step 3: Selecting an option for 'SEARCH FOR', 'API REQUEST' will be shown based on 'SEARCH FOR'

|                                   | Queries – Data Exchange 👻 | Special Section 🔻 Top Anin | nal Listing Sum | mary Stats  Administration | National Performance Metrics | Logout      |
|-----------------------------------|---------------------------|----------------------------|-----------------|----------------------------|------------------------------|-------------|
|                                   | DATA                      | EXCHANG                    | E – REI         | PORTS                      | P. C.                        |             |
| Company and the second            |                           | 1 9 M                      |                 |                            |                              | a la france |
| API REQUE                         | ST: All Item(s) 🗙         |                            | AFFILIATE:      | Select Query Options       |                              | ^           |
|                                   |                           |                            |                 |                            | Q                            |             |
|                                   | C                         | Get  SON File(s)           | Clear           | Select All                 | <u>^</u>                     |             |
|                                   |                           |                            |                 | ABS (N)<br>ABSCOM (N)      | _                            |             |
|                                   |                           |                            |                 | Affymetrix (L)             |                              |             |
|                                   |                           |                            |                 | AIPL (N)                   |                              |             |
|                                   |                           |                            |                 |                            | <b>.</b>                     |             |
| Dashboard                         |                           |                            |                 |                            |                              |             |
| Copyright © CDCB Ltd. 2020. All R | ight Reserved             |                            |                 |                            | Privacy & Cooki              | e Policy    |

Step 4: Click on the Get JSON File(s) button

The search area will be collapsed and it also lists out all requests being 'IN QUEUE' that will be processed one by one.

|                                                                                                    | DATA EXCHAN                                                                                                    | GE – REPORTS                                                                           |                                                                                                    | 16                                                   |
|----------------------------------------------------------------------------------------------------|----------------------------------------------------------------------------------------------------|----------------------------------------------------------------------------------------|----------------------------------------------------------------------------------------------------|------------------------------------------------------|
|                                                                                                    |                                                                                                    |                                                                                        |                                                                                                    |                                                      |
| Data Exchange Request                                                                                                    |                                                                                                    |                                                                                        |                                                                                                    |                                                      |
| 2021_October_27_User_Request_1902   Total: 10                                                                                                    |                                                                                                    |                                                                                        | Completed 10                                                                                             | 0/10 🖸 🛃                                             |
| 2021_October_27_User_Request_1902   Total: 10<br>Start: 27-Oct-2021 03:05:15                                                                                                    |                                                                                                    | End: 27                                                                                | -Oct-2021 03:06:23                                                                                       | )/10 😮 🛓                                             |
| 2021_October_27_User_Request_1902   Total: 10<br>Start: 27-Oct-2021 03:05:15<br>Name                                                                                                    | Start                                                                                                    | End: 27<br>End                                                                         | -Oct-2021 03:06:23                                                                                       | 0/10 📀 🛓                                             |
| 2021_October_27_User_Request_1902   Total: 10 Start: 27-Oct-2021 03:05:15 Name Animals with Genotypes that Conflict with Imputed Dam Genotypes                                                                                                    | Start 27-Oct-2021 03:05:15                                                                                                    | End: 27<br><b>End</b><br>27-Oct-2021 03:05:16                                          | -Oct-2021 03:06:23<br>Status<br>COMPLETED (6.90%)                                                        | 010 <b>3 2</b>                                       |
| 2021_October_27_User_Request_1902   Total: 10  Start: 27-Oct-2021 03:05:15  Name Animals with Genotypes that Conflict with Imputed Dam Genotypes Animals with Unlikely Grandsire (and no Other Conflict) in the Past 6 Months                                                                     | Start           Image: Content of the start of the start of | End: 27<br>End<br>27-Oct-2021 03:05:16<br>27-Oct-2021 03:05:18                         | Completed 10<br>-Oct-2021 03:06:23<br>Status<br>COMPLETED (6.90%)<br>COMPLETED (0.86%)                   | 010 3 010<br>2 010 2 2 2 2 2 2 2 2 2 2 2 2 2 2 2 2 2 |
| 2021_October_27_User_Request_1902   Total: 10  Start: 27-Oct-2021 03:05:15  Name Animals with Genotypes that Conflict with Imputed Dam Genotypes Animals with Unlikely Grandsire (and no Other Conflict) in the Past 6 Months Check for Missing Pedigree of Animals Nominated in the Past 75 Days | Start           27-Oct-2021 03:05:15           27-Oct-2021 03:05:16           27-Oct-2021 03:05:16           27-Oct-2021 03:05:18                                                                                                    | End: 27<br>End<br>27-Oct-2021 03:05:16<br>27-Oct-2021 03:05:18<br>27-Oct-2021 03:05:20 | -Oct-2021 03:06:23 Completed 10<br>Status<br>COMPLETED (6.90%)<br>COMPLETED (0.86%)<br>COMPLETED (0.00%) |                                                      |

# Procedure 9: Data Exchange: Calving Ease

Step 1: Click on the Data Exchange on the Navigate menu > Calving Ease

This page allows the user to export JSON files with Calving Ease Data

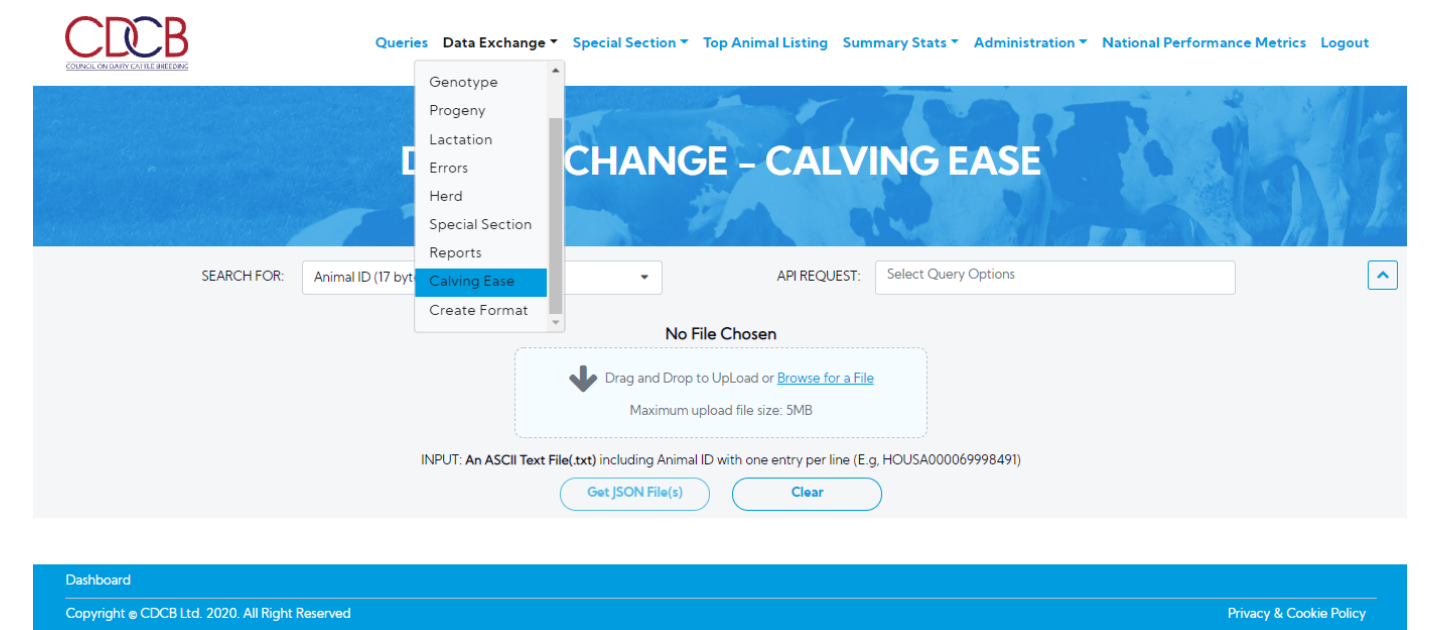

Step 2: The user selects an option 'SEARCH FOR' dropdown list.

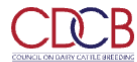

Queries Data Exchange - Special Section - Top Animal Listing Summary Stats - Administration - National Performance Metrics Logout

| CODINEL ON DRIVE OVERE BREEDING         |                       |                                                                 |                                                 |                         |
|-----------------------------------------|-----------------------|-----------------------------------------------------------------|-------------------------------------------------|-------------------------|
|                                         |                       |                                                                 | Tto I                                           | a sta                   |
|                                         | DATA                  | EXCHANGE – CALV                                                 | ING EASE                                        | Vien And                |
|                                         |                       |                                                                 |                                                 |                         |
|                                         |                       |                                                                 |                                                 |                         |
| SEARCH FOR:                             | Animal ID (17 bytes)  | ✓ API REQUEST:                                                  | Select Query Options                            | <u>^</u>                |
|                                         | Animal ID (17 bytes)  | No Filo Choron                                                  |                                                 |                         |
|                                         | Herd ID               | No File Chosen                                                  |                                                 |                         |
|                                         |                       | Drag and Drop to UpLoad or Browse for a File                    | 2                                               |                         |
|                                         |                       | Maximum upload file size: 5MB                                   |                                                 |                         |
|                                         | INPUT: An ASCII 7     | Text File(.txt) including Animal ID with one entry per line (E. | g, HOUSA000069998491)                           |                         |
|                                         |                       | Get JSON File(s) Clear                                          | $\supset$                                       |                         |
|                                         |                       |                                                                 |                                                 |                         |
| Dashboard                               |                       |                                                                 |                                                 |                         |
| Copyright © CDCB Ltd. 2020. All Right F | Reserved              |                                                                 |                                                 | Privacy & Cookie Policy |
|                                         |                       |                                                                 |                                                 |                         |
| <b>Step 3</b> : Selecting an option f   | or 'SEARCH FOR', 'API | I REQUEST' will be shown based on                               | 'SEARCH FOR'                                    |                         |
| CRCB                                    | Queries Data Exchar   | nge 🔻 Special Section 👻 Top Animal Listing Sum                  | nmary Stats 🔻 Administration 🔨 National Perfor  | mance Metrics Logout    |
| COUNCIL ON DARY CATTLE BREEDING         |                       |                                                                 |                                                 |                         |
|                                         |                       |                                                                 | 79.00. 11                                       | the setting             |
|                                         |                       | EVCHANCE CALV                                                   |                                                 | Share der               |
|                                         | DAIAL                 | LACHANOL - CALV                                                 |                                                 | ACT ALL                 |
|                                         |                       |                                                                 |                                                 | and the first           |
| (5400) (500                             |                       |                                                                 |                                                 |                         |
| SEARCH FOR:                             | Animal ID (17 bytes)  | ✓ APIREQUEST:                                                   | All Item(s) ×                                   |                         |
|                                         |                       | No File Chosen                                                  | Q                                               |                         |
|                                         |                       | Drag and Drop to Upl oad or Browse for a File                   | Select All                                      |                         |
|                                         |                       | Maximum upload file size: 5MB                                   | Display Calving Trait Evaluations               | -                       |
|                                         |                       |                                                                 | List All Calving Records for a Cow              | -                       |
|                                         | INPUT: An ASCII 1     | Text File(.txt) including Animal ID with one entry per line (E. | g List Calving Records for a Maternal Grandsire | -                       |
|                                         |                       | Get JSON File(s) Clear                                          | List Calving Records for a Service Sire or Cow  | -                       |
|                                         |                       |                                                                 |                                                 | •                       |
| Dashboard                               |                       |                                                                 |                                                 |                         |
| Copyright © CDCB Ltd. 2020. All Right F | Reserved              |                                                                 |                                                 | Privacy & Cookie Policy |

Step 4: Drag and Drop to UpLoad Or Browse For a File into attachment box a file contains the information related to the selected SEARCH FOR (Animal ID (17 bytes)) will be attached to the box

|             | Queries Data Exchang | ge 🔨 Special Section 👻 Top           | Animal Listing Summary Stats 🔻                        | Administration <b>*</b> National Performance M | letrics Logout |
|-------------|----------------------|--------------------------------------|-------------------------------------------------------|------------------------------------------------|----------------|
|             | DATA E               | XCHANGE                              | - CALVING E                                           | ASE                                            | NT.            |
| SEARCH FOR: | Animal ID (17 bytes) | •                                    | API REQUEST: All Item(s)                              | ×                                              | ^              |
|             |                      | _TEST_2000_                          | ANIMALS.txt                                           |                                                |                |
|             |                      | Drag and Drop to Up<br>Maximum uploa | oLoad or <u>Browse for a File</u><br>d file size: 5MB |                                                |                |
|             | INPUT: An ASCII Te   | ext File(.txt) including Animal ID w | ith one entry per line (E.g, HOUSA0000                | 69998491)                                      |                |
|             |                      | Get JSON File(s)                     | Clear                                                 |                                                |                |

| Dashboard                                      |                         |
|------------------------------------------------|-------------------------|
| Copyright © CDCB Ltd. 2020. All Right Reserved | Privacy & Cookie Policy |

# Step 5: Click on the Get JSON File(s) button

The search area will be collapsed and it also lists out all requests being 'IN QUEUE' that will be processed one by one.

|                                    | DA                   | TA E | XCHANGE              | - CALVING EAS              | E' C               | Shan-    |   |
|------------------------------------|----------------------|------|----------------------|----------------------------|--------------------|----------|---|
|                                    |                      |      |                      |                            |                    |          |   |
|                                    |                      |      |                      |                            |                    | 5 10     |   |
| SEARCH FOR:                        | Animal ID (17 bytes) |      | •                    | API REQUEST: All Item(s) 🗙 |                    |          | ~ |
|                                    |                      |      |                      |                            |                    |          |   |
| Data Exchange Req                  | luest                |      |                      |                            |                    |          | - |
| 2021_October_27_User_Reques        | st_1903   Total: 5   |      |                      |                            |                    |          |   |
|                                    |                      |      |                      |                            | Completed 2        | 2/5 🙆 📥  |   |
| Start: 27-Oct-2021 03:16:10        |                      |      |                      |                            | End: 💭             |          | _ |
| Na                                 | ame                  |      | Start                | End                        | Status             |          |   |
| Display Calving Trait Evaluations  |                      | B    | 27-Oct-2021 03:16:13 | 27-Oct-2021 03:16:14       | COMPLETED (49.70%) | 💩 🛃      | ^ |
| List All Calving Records for a Cow | v                    | B    | 27-Oct-2021 03:16:14 | 27-Oct-2021 03:16:16       | COMPLETED (0.15%)  | 🗄 📥      |   |
| List Calving Records for a Matern  | al Grandsire         |      | 27-Oct-2021 03:16:16 |                            | RUNNING            | <b>1</b> |   |
| List Calving Records for a Service | e Sire or Cow        |      |                      |                            | IN QUEUE           | 6 8      | ~ |
| List Parents and Birth Date of Cal | If                   |      |                      |                            | IN QUEUE           | <b>1</b> |   |
|                                    |                      |      |                      |                            |                    |          |   |

# Procedure 10: Data Exchange: Create Format

Step 1: Click on the Data Exchange on the Navigate menu > Create Format

This page allows the user to export JSON files with the Formats Data

|                          | Queries Data Exchange 🛪 Special Section 🛪 Top Animal Listing Summary Stats 🛪 Administration 🛪 National Performance Metrics Logout | : |
|--------------------------|----------------------------------------------------------------------------------------------------|---|
|                          | DATA EXCHANGE - CREATE FORMAT                                                                                                    |   |
| SEARCH FOR:              | Animal ID (17 bytes)   SEX   Male  Female  API REQUEST:  Select Query Options                                                     | ^ |
|                          | No File Chosen                                                                                                    |   |
| Dashboard<br>            | ht Reserved Privacy & Cookie Policy                                                                                               | _ |
| Step 2: The user selects | n option 'SEARCH FOR' dropdown list.                                                                                              |   |
|                          | Queries Data Exchange 👻 Special Section 👻 Top Animal Listing Summary Stats 👻 Administration 🌱 National Performance Metrics Logou  | t |
|                          | DATA EXCHANGE - CREATE FORMAT                                                                                                    |   |
| SEARCH FOR:              | Animal ID (17 bytes)  SEX Male Female API REQUEST: Select Query Options Animal ID (17 bytes)                                      | ^ |
|                          | Herd ID No File Chosen                                                                                                    |   |
|                          | Drag and Drop to UpLoad or <u>Browse for a File</u> Maximum upload file size: 5MB                                                 |   |
|                          | INPUT: An ASCII Text File(.txt) including Animal ID with one entry per line (E.g. HOUSA000069998491)                              |   |
|                          | Create Format Clear                                                                                                    |   |
|                          |                                                                                                    |   |
| Dashboard                |                                                                                                    |   |

Step 3: Selecting an option for 'SEARCH FOR', 'API REQUEST' will be shown based on 'SEARCH FOR' and 'SEX'

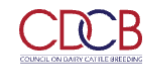

Queries Data Exchange 

Special Section 

Top Animal Listing Summary Stats 
Administration 
National Performance Metrics Logout

|             | DATA E               | XCHANGE - CREATE FOI                                                              | RMAT                              | 1 E    |
|-------------|----------------------|-----------------------------------------------------------------------------------|-----------------------------------|--------|
|             |                      |                                                                                   |                                   | he has |
| SEARCH FOR: | Animal ID (17 bytes) | SEX      Male     Female     API REQUEST:                                         | Select Query Options              | ^      |
|             |                      | No File Chosen                                                                    | Q Select All                      |        |
|             |                      | Drag and Drop to UpLoad or <u>Browse for a File</u> Manipurg upload file size 5MB | Make Animal format-1 records      |        |
|             |                      | Maximum upioad file size: SMB                                                     | Make format-105 for Bull Daughter |        |
|             | INPUT: An ASCI       | Create Format Clear                                                               | 69998491)                         |        |
|             |                      |                                                                                   |                                   |        |

| Copyright © CDCB Ltd. 2020. All Right Reserved                          | Privacy & Cookie Policy                                              |
|-------------------------------------------------------------------------|----------------------------------------------------------------------|
| Step 4: Drag and Drop to UpLoad Or Browse For a File into attachment bo | x a file contains the information related to the selected SEARCH FOR |

(Animal ID (17 bytes)) will be attached to the box

|                                                     | Queries Data Exc     | :hange ▼ Special Section ▼ Top Animal Listing Summary Stats ▼ Administration ▼ National Performance Metrics Logout                                                                                                |
|-----------------------------------------------------|----------------------|----------------------------------------------------------------------------------------------------|
|                                                     | DATA                 | EXCHANGE - CREATE FORMAT                                                                                                    |
| SEARCH FOR:                                         | Animal ID (17 bytes) | ▼ SEX ● Male Female API REQUEST: All litem(s) ×                                                                                                    |
|                                                     | INPUT: <b>An AS</b>  | LTEST_2000_ANIMALS.txt  Test and Drop to UpLoad or Browse for a File Maximum upload file size: 5MB  CII Text File(.txt) including Animal ID with one entry per line (E.g. HOUSA000069998491)  Create Format Clear |
| Dashboard<br><br>Copyright ⊚ CDCB Ltd. 2020. All Ri | ght Reserved         | Privacy & Cookie Policy                                                                                                    |

Step 5: Click on the Create Format button

The search area will be collapsed and it also lists out all requests being 'IN QUEUE' that will be processed one by one.

|                                    | DATAE                | XCHAN         | IGE – CRE   | AIE FO               | RMAI          |                 |           |
|------------------------------------|----------------------|---------------|-------------|----------------------|---------------|-----------------|-----------|
| SEARCH FOR:                        | Animal ID (17 bytes) | • SEX         | Male Female | API REQUEST:         | All Item(s) 🗙 |                 | ~         |
| Data Exchange Re                   | equest               |               |             |                      |               |                 |           |
| 2021_October_27_User_Requ          | uest_1904   Total: 2 |               |             |                      |               |                 |           |
| Start: 27-Oct-2021 03:19:37        |                      |               |             |                      | End: 💭        | Completed 1/2   | *         |
|                                    | Name                 | Start         |             | End                  | Statu         | s               |           |
| Make Animal format-1 records       |                      | 27-Oct-2021 0 | 3:19:39     | 27-Oct-2021 03:19:42 | COMPLE        | TED 🐻 🕹         | <u>^</u>  |
| Make format-105 for Bull Daug      | ghter                | 27-Oct-2021 0 | 3:19:42     |                      | RUNNII        | ۹G 🕼 🕄          | -         |
| ashboard                           |                      |               |             |                      |               |                 |           |
| opyright © CDCB Ltd. 2020. All Rig | ght Reserved         |               |             |                      |               | Privacy & Cooki | ie Policy |

There are some buttons:

- Cancel: This allows the user to cancel requests that are in "IN QUEUE" status. After canceling the request successfully, the 'Run' button will be replaced with the 'Cancel' button.
- Re-run: This allows the user to run requests that are in "CANCELED" status. The request will be changed to "IN QUEUE" or "RUNNING" status based on the situation. At a time, there is only one request running.
- Download:
- o Clicking on the button of each request, will download each JSON file.
- o Clicking on the button of the group, it will download a .zip file with all JSON files inside.
  - Log File: This allows the user to download a log

Part 2: Working with 3rd Parties clients (Postman)

#### Procedure 1: Send request and download the output JSON file

#### Step 1: Click on the JSON Input icon on the Results section

|                                                                                                |                                                                                                    | _TEST_2000_4                                                                                                    | NIMALS.txt                                                                                                    |                                        |                         |
|------------------------------------------------------------------------------------------------|----------------------------------------------------------------------------------------------------|----------------------------------------------------------------------------------------------------|----------------------------------------------------------------------------------------------------|----------------------------------------|-------------------------|
|                                                                                                | Input JSON: Get A                                                                                                    | nimal Type-composite Infor                                                                                                    | mation for AY, BS, GU, and MS                                                                                  |                                        |                         |
| Data Exchange Request<br>2021_April_20_User_Request_867 Total: 6<br>Start: 20-Apr-202106:35:54 | {<br>'searchOption': '<br>'input'Type''FIL<br>'input'' 'Seara'<br>'query' 'Set An<br>'token'' 'Barar<br>*glocXAlOJKVIQI<br>hwijoxNJESNDINT<br>} | ANIM_KEY_17'.<br>?'.<br>13-9dbd-490a-a042-234deb72fbc3'<br>mai Type-composite information for A<br>LCJhbGc/OIIUJIN19'wg/Ic2V/y221e5I<br>CzLCJzdWiFOIJN'2NIc3MiFQ.zyVHYU | ,<br>Y, BS, GU, and MS',<br>SIGONAILC(127V)-bmFHZ5KinRIYW50ZXN0IkwIZX<br>ZAECEGY5tkk4rG2NAtEsEqCke/WGrDdvr8do* | Completed<br>End: 20-Apr-2021 06:36:11 | 6/6 <b>() ±</b>         |
| Name                                                                                           |                                                                                                    |                                                                                                    |                                                                                                    | Status                                 |                         |
| Get Animal Type-composite Information for AY, BS, GU, and MS                                   |                                                                                                    |                                                                                                    |                                                                                                    | COMPLETED (17.93%)                     | * 🕹                     |
| Get Bull Type Evaluations (Colored Breeds Only)                                                |                                                                                                    |                                                                                                    |                                                                                                    | COMPLETED (17.48%)                     | <b>d ±</b>              |
| Get Historical Official Bull Evaluation by ID                                                  |                                                                                                    |                                                                                                    | Copy JSON                                                                                                    | COMPLETED (99.20%)                     | ₫ ≛                     |
| Get Interbull Evaluation by Bull ID                                                            | Bo                                                                                                    | 20-Apr-202106:36:04                                                                                                    | 20-Apr-2021 06:36:05                                                                                           | COMPLETED (0.00%)                      | @ 📥                     |
| Get Interbull Type Evaluation by Bull ID                                                       | Bo                                                                                                    | 20-Apr-2021 06:36:05                                                                                                    | 20-Apr-2021 06:36:06                                                                                           |                                        | @ 📥                     |
| Get Official Bull Evaluation (Domestic or Interbull) by ID                                     | Bo                                                                                                    | 20-Apr-2021 06:36:06                                                                                                    | 20-Apr-2021 06:36:11                                                                                           |                                        | d 🕹 💡                   |
| Dashboard                                                                                      |                                                                                                    |                                                                                                    |                                                                                                    |                                        | ^                       |
| Copyright © CDCB Ltd. 2020. All Right Reserved                                                 |                                                                                                    |                                                                                                    |                                                                                                    |                                        | Privacy & Cookie Policy |

Step 2: Click the Copy JSON button to copy the content to the clipboard

|                                                                                                   | _TEST_2000_ANIMALS                                                                                                    | txt                                                                       |                                            |             |
|---------------------------------------------------------------------------------------------------|----------------------------------------------------------------------------------------------------|---------------------------------------------------------------------------|--------------------------------------------|-------------|
|                                                                                                   | Input JSON: Get Animal Type-composite Information for                                                                                                    | AY, BS, GU, and MS                                                        |                                            |             |
| Data Exchange Request<br>2021_April_20_Uver_Request_867   Total: 6<br>Start: 20-Apr-2021 06:35:54 | {     "searchOption":"ANIM_KEY_17",     "inputType": TRLE",     "inputType": TRLE",     "inputType": TRLE",     "inputType: TrLE",     "inputType: TrLE",     "gener",     "Gener",     "Ge | id MS*,<br>1c2VybmFtZSl6InR1YWS0ZXN0IwiZX<br>kk4rGzNAtEs£qCkelWGrDdvr8do* | Completed 6/6<br>End: 20-Apr-2021 06:36:11 | 0 🛓         |
| Name                                                                                              |                                                                                                    |                                                                           | Status                                     |             |
| Get Bull Type Evaluations (Colored Breeds Only)                                                   |                                                                                                    |                                                                           |                                            | 0 <b>2</b>  |
| Get Historical Official Bull Evaluation by ID                                                     | The Input JSON has been copied to clipboard successfully.                                                                                                    | Copy JSON                                                                 |                                            | <u>له</u> ک |
| Get Interbull Evaluation by Bull ID                                                               | 20-Apr-2021 06:36:04                                                                                                    | 20-Apr-2021 06:36:05                                                      |                                            | d ±         |
| Get Interbull Type Evaluation by Bull ID                                                          | 20-Apr-2021 06:36:05                                                                                                    | 20-Apr-2021 06:36:06                                                      |                                            | <u>ه</u> خ  |
| Get Official Bull Evaluation (Domestic or Interbull) by ID                                        | 20-Apr-2021 06:36:06                                                                                                    | 20-Apr-2021 06:36:11                                                      |                                            | ð <b>±</b>  |
| Dashboard                                                                                         |                                                                                                    |                                                                           |                                            | <b>^</b>    |
|                                                                                                   |                                                                                                    |                                                                           |                                            |             |

# Step 3: Start the 3rd party client and create a new request:

| ٠ | request URL: https://40.142.54.172/api/data-exchange/third-party |
|---|------------------------------------------------------------------|
| ٠ | method: POST                                                     |

| <ul> <li>method: POST</li> </ul>                                    |                                                                  |                             |            |
|---------------------------------------------------------------------|------------------------------------------------------------------|-----------------------------|------------|
| Postman File Edit View Help                                         |                                                                  | - 0                         | ×          |
| + New Import Runner □, ~                                            | 문 CD × ¾ Invite 🛞                                                | 📀 &  다 ♡ 💩 Upgrad           | de 🔻       |
| POST https://66.148.97.218/api/●   POST https://66.148.97.217/api/● | POST https://66.148.97.217/api/● POST https://66.148.97.217/api/ | • + ···· No Environment • © | )<br> <br> |
| O Untitled Request                                                  |                                                                  | BUILD                       | Ē          |
| POST • https://66.148.97.218/api/data-exchange/third-party          | /                                                                | Send <b>v</b> Sav           | e 🔻        |
| Params Authorization Headers (8) Body Pre-request                   | Script Tests Settings                                            | Cooki                       | es Code    |
| Query Params                                                        |                                                                  |                             |            |
| KEY                                                                 | VALUE                                                            | DESCRIPTION *** E           | ulk Edit   |
| Key                                                                 | Value                                                            | Description                 |            |
|                                                                     |                                                                  |                             |            |
| Response                                                            |                                                                  |                             | Ŧ          |
|                                                                     |                                                                  |                             |            |
|                                                                     | Hit Send to get a response                                       |                             |            |
| Q Find and Replace S Console                                        | ට Boo                                                            | tcamp Build Browse          | 1 ?        |

Step 4: Input the copied input JSON into the Body of the request

| ⊘ Postman<br>File Edit View Help                                                                                                    |                     |                | (        |
|----------------------------------------------------------------------------------------------------|---------------------|----------------|----------|
| + New Import Runner 🗔 🗸 🔠 CD 🗸 Å Invite 🛞 🕒 📀 🕉 🕸                                                                                                    | ↓ ♡ 💿               | Upgrade 🔻      |          |
| O         Post https://66.148.97.218/api/●         Post https://66.148.97.217/api/●         Post https://66.148.97.217/api/● | nment 🔻             | © <sup>†</sup> | 7        |
| So Untitled Request                                                                                                    | BUILD               | / E            |          |
| POST v https://66.148.97.218/api/data-exchange/third-party                                                                                                    | Send 🔻              | Save 🔻         |          |
| Params Authorization  Headers (10) Body  Pre-request Script Tests Settings                                                                                                    |                     | Cookies Cod    | de       |
| ● none ● form-data ● x-www-form-urlencoded                                                                                                    |                     |                |          |
| <pre>1 { 2 "searchOption": "ANIM_KEY_17", 3 "inputType": "FJ'E" 4 "input": "3d249! Set as variable *** eb72fbc3", 5 "query": "Get A</pre>                                                                                                    | dWIiOiJhY2Nlc3MifQ. | _              |          |
| zyVHYUZAECEGEYSEkk4rGzNAEExEqCkeiWGrDdvr8do"<br>7 }                                                                                                    |                     |                |          |
| Response                                                                                                    |                     |                | <b>v</b> |
|                                                                                                    |                     |                |          |
| Hit Send to get a response                                                                                                    |                     |                |          |
| Q Find and Replace D Console D Build                                                                                                    | Browse              | •• <u>~</u> (  | ?)       |

Step 5: ensure the request has the correct authorization setup:

- Type: Bearer TokenToken: <the same value as the JSON input>

| Ø Postman                                                                                                    |                                                                                        |                                                                                  | - 🗆 ×                               |
|----------------------------------------------------------------------------------------------------|----------------------------------------------------------------------------------------|----------------------------------------------------------------------------------|-------------------------------------|
| File Edit View Help                                                                                                    |                                                                                        |                                                                                  |                                     |
| + New Import Runner □, ∽                                                                                                 | 品 CD 🗸 👌 Invite 🤇                                                                      | <u>ک</u> ٹی ٹی و                                                                 | 🛇 <table-row> Upgrade 🔻</table-row> |
| Post https://66.148.97.218/api/●   Post https://66.148.9                                                                 | 7.217/api/• POST https://66.148.97.217/api/•                                           | POST https://66.148.97.217/api/ + •••• No Environment                            | ▼ © <u></u>                         |
| Untitled Request                                                                                                    |                                                                                        |                                                                                  | BUILD 🥖 🗐                           |
| POST • https://66.148.97.218/api/data-exch                                                                               | ange/third-party                                                                       |                                                                                  | Send  Save                          |
| Params Authorization  Headers (10) Boo                                                                                   | ly  Pre-request Script Tests Setting                                                   | 5                                                                                | Cookies Code                        |
| TYPE<br>Bearer Token 🔹                                                                                                   | Heads up! These parameters hold sensitiv<br>using variables. Learn more about variable | ve data. To keep this data secure while working in a collaborative enviro<br>les | onment, we recommend X              |
| The authorization header will be automatically<br>generated when you send the request. Learn more<br>about authorization | Token                                                                                  | eyJ0eXAiOiJKV1QiLCJhbGciOiJIUzI1NiJ9.eyJ1c2VyX2tleSI6li0zliwidXNlo               | rm5hbWUiOiJhZG1pbilsImV             |
|                                                                                                    |                                                                                        |                                                                                  |                                     |
| Response                                                                                                    |                                                                                        |                                                                                  | v                                   |
|                                                                                                    |                                                                                        |                                                                                  |                                     |
|                                                                                                    |                                                                                        |                                                                                  |                                     |
|                                                                                                    |                                                                                        |                                                                                  |                                     |
|                                                                                                    | Hit Send to get a                                                                      | a response                                                                       |                                     |
|                                                                                                    |                                                                                        |                                                                                  |                                     |
|                                                                                                    |                                                                                        |                                                                                  |                                     |
| Q Find and Replace  ∑ Console                                                                                            |                                                                                        | 영 Bootcamp Build Brows                                                           | se 🔝 🔹 🧐                            |

Step 6: Click Send the request

The system will trigger the query to run with selected inputs and the result will be returned

Step 7: Click Save Response > Save to a file on the result section to download the output JSON file.

Procedure 2: Uploading new input file through the API and use for new request

Step 1: Create a new Request:

- request URL: https://40.142.54.172/api/data-exchange/upload-file
- method: POST

Step 2: Input the local input file

On the Body tab select:

• Key: file

| 💋 I<br>File | Postman<br>Edit View | Help            |                       |                  |                |                                        |                             |                    | _     |            |
|-------------|----------------------|-----------------|-----------------------|------------------|----------------|----------------------------------------|-----------------------------|--------------------|-------|------------|
| +           | New                  | Import R        | unner 📮 🗸             |                  |                | 문 CD 🗸 🧍 Invite 🛞                      | 0                           | <i>କ</i> ବ୍ଟ ପ୍ଟ ଠ | 😞 Up  | grade 🔻    |
| 1)<br>[]    | POST ht              | tps://66.148.97 | • POST https://6      | 6.148.97 ●       | POST https://6 | 6.148.97 • POST https://66.148.97 • PC | ST https://66.148.97● + ○○○ | No Environment     | v     | ◎ ⊸        |
| ~~~         | Untitleo             | l Request       |                       |                  |                |                                        |                             |                    | BUILD | / E        |
|             | POST                 | <b>▼</b> h      | ttps://66.148.97.218/ | /api/data-exchar | nge/upload-fi  | le                                     |                             | Send               | •     | Save 🔻     |
|             | Params               | Authorizat      | ion Headers (9)       | ) Body 🛛         | Pre-reque      | est Script Tests Settings              |                             |                    | Co    | okies Code |
|             | non                  | e 🖲 form-d      | ata 🔍 x-www-for       | m-urlencoded     | • raw          | binary GraphQL                         |                             |                    |       |            |
|             | - E 41               | (               |                       |                  | Eile 💌         | VALUE<br>Select Files                  | DESCRIPTION                 |                    | •••   | Bulk Edit  |
|             | Ke                   | -<br>Y          |                       |                  | Text           | Value                                  | Description                 |                    |       | ~          |
|             |                      |                 |                       |                  | File           |                                        |                             |                    |       |            |
|             |                      |                 |                       |                  |                |                                        |                             |                    |       |            |
|             | Respons              | e               |                       |                  |                |                                        |                             |                    |       | v          |
|             |                      |                 |                       |                  |                |                                        |                             |                    |       |            |
|             |                      |                 |                       |                  |                |                                        |                             |                    |       |            |
|             |                      |                 |                       |                  |                |                                        |                             |                    |       |            |
|             |                      |                 |                       |                  |                | Hit Send to get a response             | 2                           |                    |       |            |
|             |                      |                 |                       |                  |                |                                        |                             |                    |       |            |
|             |                      |                 |                       |                  |                |                                        |                             |                    |       |            |
| Q           | Find and             | Replace 📐       | Console               |                  |                |                                        | 🔂 Bootcamp                  | Build Browse       |       | ¥ ?        |

 $\label{eq:step 3: Using the Select Files button to choose the local input file:$ 

| Ø P   | ostman<br>Edit View Heln              |                                     |                                                 |                                  | – 🗆 ×                       |
|-------|---------------------------------------|-------------------------------------|-------------------------------------------------|----------------------------------|-----------------------------|
| +     | New Import                            | Runner 🛱 🗸                          | 문 CD 🗸 🏄 Invite 🛞                               | ی دی دی                          | 🗘 🗘 💿 Upgrade 🔻             |
| €<br> | POST https://66.14<br>Untitled Reques | 48.97 • POST https://66.148.97 •    | POST https://66.148.97  POST https://66.148.97. | • POST https://66.148.97 • + acc | ment v 💿 😋                  |
|       | POST V                                | https://66.148.97.218/api/data-exch | ange/upload-file                                |                                  | Send <b>T</b> Save <b>T</b> |
|       | Params Auth                           | norization Headers (9) Body •       | Pre-request Script Tests Settings               |                                  | Cookies Code                |
| -     | none e fo                             | orm-data 🔍 x-www-form-urlencoded    | raw     binary     GraphQL                      | DESCRIPTION                      | eee Dulk Edit               |
|       | file                                  |                                     | TEST_1999_ANIMALS.txt ×                         | DESCRIPTION                      |                             |
|       | Key                                   |                                     | Value                                           | Description                      |                             |
|       |                                       |                                     |                                                 |                                  |                             |
|       | Response                              |                                     |                                                 |                                  | Ŧ                           |
|       |                                       |                                     |                                                 |                                  |                             |
|       |                                       |                                     | Hit Send to get a t                             | response                         |                             |
|       |                                       |                                     |                                                 |                                  |                             |
| Q     | Find and Replace                      | 5 Console                           |                                                 | 영 Bootcamp Build                 | Browse                      |

Step 4: Make sure the request has the correct Authorization setup

- Type: Bearer TokenToken: <the same value as the JSON input>

| 🤣 Postman<br>File Edit View Helo                                                                                                    |                                                                                                    |                                                                                                    | _                                                                                        |                                                     |
|----------------------------------------------------------------------------------------------------|----------------------------------------------------------------------------------------------------|----------------------------------------------------------------------------------------------------|------------------------------------------------------------------------------------------|-----------------------------------------------------|
| + New Import Runner 📮 🗸                                                                                                    | 器 CD 🗸 🖧 Invite                                                                                                    | 88 0                                                                                                    | ୬ ୪ <sup>୦</sup> ଷ୍ଟି 🗘 🗢                                                                | Upgrade 🔻                                           |
| POST https://66.14 POST https://66.14 POST https://66.14 POST https://66.148.97.218/api/data-excl POST  POST  https://66.148.97.218/api/data-excl Params  Authorization  Headers (10) Bo TYPE Bearer Token  The authorization header will be automatically generated when you send the request. Learn more about authorization | tps://66.14• POST https://66.14• POST https<br>hange/upload-file<br>dy • Pre-request Script Tests Setting:<br>• Heads up! These parameters hold sensitiv<br>using variables. Learn more about variabl<br>Token | s<br>e data. To keep this data secure while working in<br>les<br>eyJ0eXAiOijKV1QiLCJhbGciOijIUz11Nij9.eyJ1c2V | No Environment BUI a collaborative environment, we re /yX2tleSi6li0zliwidXNlcm5hbWUi0ijh | Cookies Code Cookies Code Cookies Code Cookies Code |
| Response                                                                                                    | Hit Send to get a                                                                                                    | a response                                                                                                    |                                                                                          | ~                                                   |
| Q Find and Replace ∑ Console                                                                                                    |                                                                                                    | 😌 Bootcamp                                                                                                    | Build Browse                                                                             | · · ?                                               |

# Step 5: Click Send.

The request will be processed. The system will return an id string representing the input file.

| 🤣 Postman<br>File Edit View Help                                                           |                                                            |                             | – 🗆 X                       |
|--------------------------------------------------------------------------------------------|------------------------------------------------------------|-----------------------------|-----------------------------|
| + New Import Runner 🛱 🗸                                                                    | ⊞ CD ∨ १+ Invite ເහ                                        | 📀 & 🕸 ¢                     | 🕈 ♡ 🐟 Upgrade 🔻             |
| Post https://66.148.97         Post https://66.148.97           O         Untitled Request | 6.148.97 • POST https://66.148.97 • POST https://66.148.97 | • + ••• No Environment      | nt v © Social Sector        |
| POST • https://66.148.97.218/api/data-exchange/upload-fi                                   | le                                                         |                             | Send <b>•</b> Save •        |
| Params Authorization Headers (10) Body Pre-re                                              | equest Script Tests Settings<br>binary GraphQL             |                             | Cookies Code                |
| KEY                                                                                        | VALUE                                                      | DESCRIPTION                 | ••• Bulk Edit               |
| ✔ file                                                                                     | TEST_1999_ANIMALS.txt ×                                    |                             |                             |
| Key Text 🔻                                                                                 | Value                                                      | Description                 |                             |
| Body Cookies Headers (7) Test Results                                                      | €                                                          | Status: 200 OK Time: 333 ms | Size: 253 B Save Response 🔻 |
| Pretty Raw Preview Visualize JSON 🔻 📅                                                      |                                                            |                             | Q                           |
| 1 "914304b3-dbda-4554-b4c9-42654ff73æ94"                                                   |                                                            |                             |                             |
| Q Find and Replace 5. Console                                                              | 윤 Boo                                                      | tcamp Build Bro             | owse 🗐 💀 🖉 🕐                |

 $\label{eq:step 5: Replace the input file-id to send a new request to Data Exchange$ 

When the process is finished the system will return the JSON output file on the body of the request ready to be downloaded.

| Postman<br>Edit View Help                                                                                                    | - 🗆 ×                                                                                 |
|----------------------------------------------------------------------------------------------------|---------------------------------------------------------------------------------------|
| + New Import Runner □ ✓                                                                                                    | Upgrade 🔻                                                                             |
| Post https://66.148.97         Post https://66.148.97         Post https://66.148.97 <th< th=""><th>• 💿 😤<br/>BUILD 🥖 📮</th></th<> | • 💿 😤<br>BUILD 🥖 📮                                                                    |
| POST <b>v</b> https://66.148.97.218/api/data-exchange/third-party                                                                                                    | end 🔻 Save 🔻                                                                          |
| Params       Authorization •       Headers (10)       Body •       Pre-request Script       Tests       Settings         •       none       •       form-data       •       x-www-form-urlencoded       •       raw       •       binary       •       GraphQL       Text       •                                                                                                    | Cookies Code                                                                          |
| 3 "inputType": "FILE",                                                                                                    |                                                                                       |
| <pre>input: 94x900-0004-594-04054004-594-04175304,<br/>guery": "Get Animal Type-composite Information for AY, BS, GU, and MS",<br/>"token": "Bearer eyJ0eXAiOiJKV1QiLCJhbGciOiJIUZIINiJ9.eyJ1c2VyX2tleSI6IjQ0NTciLCJ1c2VybmFtZSI6ImFkbWluIiwiZXhwIjoxNjE5NzUxOTkwLCJzdWIiOiJhY2N1c3<br/>5sD1wx9juQ3QKRe6TqyfMbfwCvG85GCSgQSyEdQRzUc"<br/>7 }</pre>                                                                                                    | MifQ.                                                                                 |
| 4       Input: 91430403-0004-0340-0402-0404-0340 (%)         5       "query": "Get Animal Type-composite Information for AY, BS, GU, and MS",         6       "token": "Bearer ey064A013KVQ1LC3hbGc1013IU211N139.ey31c2VyX2t1eSI6IjQ0NTc1LC31c2VybmFtZSI6ImFkbWluIiwiZXhwIjoxNjE5NzUxOTkwLC3zdWI1013hY2N1c3         5sD1wx9juQ3QKReGTqyfMbfwCvG856CSgQSyEdQRzUc"       7         7       }         Body       Cookies         Headers (10)       Test Results         Endow       Status: 200 OK         Time: 3.58 s       Size: 19.4                                                                                                    | MifQ.                                                                                 |
| 1 Input:       9439405-0004-0534-0542-054175354         5       "query":       "664 Animal Type-composite Information for AY, BS, GU, and MS",         6       "token":       "Bearer eyJ0eXAiOiJKV1QiLCJhbGciOiJIUZINiJ9.eyJ1c2VyX2tleSIGIjQ0NTciLCJ1c2VybmFtZSIGImFkbHluIiwiZXhwIjoxNjE5NzUxOTkwLCJzdwIiOiJhY2NIc3         6       Stolwx9juQ3QKReGTqyfMbfwCvG85GCSgQSyEdQRzUc"       7         7       }         Body       Cookies       Headers (10)       Test Results         Pretty       Raw       Preview       Visualize       Text       Text                                                                                                    | MifQ. Save Response A<br>Save as example<br>Save to a file                            |
| 1 Input:       913990000000000000000000000000000000000                                                                                                    | MifQ.<br>Save as example<br>Save to a file<br>DOO 7 O O O O O O O O O O O O O O O O O |